# Relius Administration Web Single Sign-On (SSO) Technical Manual

(SAML 2.0 and Legacy Technologies)

For Public Consumption Last Updated: September 11, 2018 Relius Technology Support

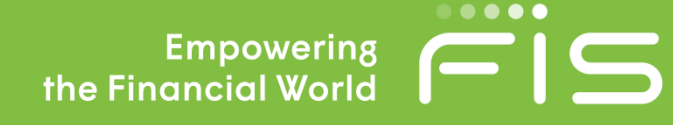

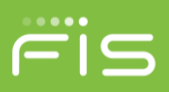

# Contents

| Overall Purpose4                                          |
|-----------------------------------------------------------|
| Single Sign-On SAML 2.0 System Overview4                  |
| Assumptions4                                              |
| User Profiles4                                            |
| Licensing                                                 |
| Password Expiration                                       |
| Timeouts5                                                 |
| Landing Pages                                             |
| Custom Error Messages                                     |
| Affected Sites                                            |
| Generic Inbound SAML SSO Setup6                           |
| Current Modify Advice/Provider Screen6                    |
| Client Public Certificate Setup in Relius Administration7 |
| Private Certificate Setup in Relius Administration8       |
| SAML SSO Posting details9                                 |
| Assertion page9                                           |
| Page to which SAML request is posted for participants9    |
| Participant web9                                          |
| Sponsor /Advisor web9                                     |
| New Method to fetch client certificates9                  |
| Query string Data:9                                       |
| SAML Assertion fields9                                    |
| Assertion parameters used for participant web:9           |

Relius Administration Support 800-326-7235 http://relius.net/support/

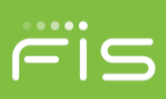

| Token parameters used for Sponsor Web / Advisor Web:                                                                                                    | 10 |
|----------------------------------------------------------------------------------------------------|----|
| Sample SAML2.0 XML Assertion                                                                                                    | 14 |
| Participant:                                                                                                    | 14 |
| Participant SAML SSO Request Mapping:                                                                                                    | 21 |
| Sponsor SAML SSO Request Mapping:                                                                                                    |    |
| For Internal testing (Note the Client Private certificate and Relius public key must reside in the<br>\reliusweb\SSO of the web server to use this test page). | 28 |
| You can test by using testpage as mention below:                                                                                                    |    |
| Server/Website Name/testsaml2.aspx                                                                                                    |    |
| For Participant Inbound:                                                                                                    |    |
| For Sponsor Inbound:                                                                                                    |    |
| Certificate Generation Utility                                                                                                    |    |
| Single Sign-On Legacy System Overview                                                                                                    | 45 |
| Legacy Single Sign On Steps                                                                                                    |    |
| Error Handling                                                                                                    |    |
| Token Fails Validation                                                                                                    | 47 |
| Session Expiration                                                                                                    | 47 |
| Communication Protocols                                                                                                    | 47 |
| Token Creation                                                                                                    | 47 |
| Token Generation                                                                                                    |    |
| Token Response                                                                                                    |    |
| Client to SSO Web Service                                                                                                    |    |
| Form Post to SSO page                                                                                                    | 49 |
| Sample HTTP POST Request Form                                                                                                    | 50 |
| Settings for Legacy SSO                                                                                                    | 50 |
| Web settings                                                                                                    | 50 |

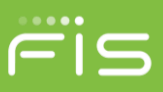

| Optional Field Variables                               | 51 |
|--------------------------------------------------------|----|
| TokenGenerator WSDL                                    | 51 |
| ©2015 FIS and/or its subsidiaries. All Rights Reserved | 51 |

### **Overall Purpose**

This document provides setup information and samples of our Relius Administration Single Sign On Product for the Relius Web Application. It covers the SAML 2.0 technology and SSO implementation using self-sign certificates. It also details the setup process using the legacy technology of generating a token to authenticate the SSO process.

# Single Sign-On SAML 2.0 System Overview

Generic SAML 2.0 SSO for participant, sponsor, and advisor web. The purpose of this document is to describe configuration requirements of the Single Sign-On (SSO) component for the Relius Web application. The SSO component provides the mechanism for allowing the inbound single sign-on using SAML 2.0 technology.

The only requirement are two sets of 64 encoded X509 (256 bit) certificates. You can create self-sign certificates or procured these from a certificate authority. Please make sure to ask for the 256 bit certificate if you're going to use the certificate authority. For self-sign certificates, there are instructions at the end of the SAML SSO Generic Inbound section.

It will also cover the legacy SSO setup without using the SAML 2.0 technology.

This document is to be distributed only to clients of Relius Administration who have purchased the SSO feature of the Relius Administration Web module. Unauthorized use or distribution is prohibited. The procedures outlined herein are designed for an advanced user, specifically for Web developers and engineers. While there is no harm in distributing to clients in the field, caution should be observed in ensuring that the user is proficient in IIS, security protocols, networking systems, and the responsibilities of administrative privileges.

# **Assumptions**

To get SSO to work properly, there are several assumptions that must be met.

### **User Profiles**

For every user that logs into ReliusWeb via SSO, that user (including participants, plan sponsors, and advisors) will need to have an active user profile in the system. In other words, the user will need to be successfully integrated to the ReliusWeb site before being able to sign in via SSO.

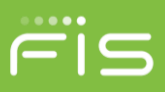

# Licensing

Clients are assumed to have been licensed for Relius Administration Single Sign-On. If you do not see this in your licensing module, please contact your Sales Representative.

| 🖳 System Administrator Update               |                                      |            |            |                  |           | _         |                                | × |
|---------------------------------------------|--------------------------------------|------------|------------|------------------|-----------|-----------|--------------------------------|---|
| <u>File E</u> dit <u>V</u> iew <u>H</u> elp |                                      |            |            |                  |           |           |                                |   |
| ActivePlans<br>Licensing                    | Client ld:                           |            |            |                  |           |           | <u>S</u> ave                   |   |
| ⊡ · Security Profiles                       | Version: 21.0                        |            |            |                  |           |           |                                |   |
|                                             | Server Name:                         |            |            |                  |           |           |                                | _ |
|                                             | License Via Internet Manual          | License    | Re         | move License     |           |           |                                |   |
|                                             | Relius Administration Feature        | Enabled Li | icensed Te | emp? Expire Date | Max Plans | Max Users |                                | * |
|                                             | RA 403(b)                            | V Y        | es         |                  | 0         | 2         |                                |   |
|                                             | RA Exchange YE Data Collection       | N          | lo         |                  | 0         | 0         | this feature is not $\epsilon$ |   |
|                                             | RA Exchange YE Data Collection Trial | N          | lo         |                  | 0         | 0         | this feature is not $\epsilon$ |   |
|                                             | Relius Administration Single Sign On | V Y        | 'es        |                  | 0         | 100       |                                |   |
|                                             | Relius Connect - Administration      | V Y        | es         |                  | 0         | 2         |                                |   |

# **Password Expiration**

SSO is not affected by password security settings, including complexity and expiration. The SSO function authenticates users only with the token that is generated.

# **Timeouts**

As the ReliusWeb page times out due to inactivity, the user signed in via SSO will be redirected back to the client's page from which the user entered the ReliusWeb site. This will be the trueLoginPage if it's provided. If there's no trueLoginPage provided the system will land the user on the request page (i.e. ParticipantSingleSignon.aspx).

# **Landing Pages**

Clients can set what pages users will arrive at when they are done with the SSO portion. See the <TRUELOGINPAGE> and <ERRORLOGINPAGE> settings later in the document.

# **Custom Error Messages**

Due to security restrictions, Relius SSO does not pass much information on errors. However, clients are free to create an "Error Landing" page to receive the error feedback that is generated when the token is returned as invalid.

For example, the error message when an invalid token is passed back with an invalid SSN has the following description: "DESCRIPTION=Login+failed.+Invalid+userid%2fpassword+combination." This data can then be fed into the custom error page on the client's primary site.

# **Affected Sites**

SSO is valid for logging into the Participant, Sponsor, or Advisor Web sites.

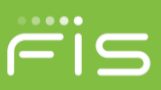

# **Generic Inbound SAML SSO Setup**

# **Current Modify Advice/Provider Screen**

(RA->Utilities->VRU/Web Administrator->Maintenance->Utilities->Advise Provider->Setup)

In General information groupbox, added a read only text field labeled "APID:" in the Modify provider form.

**Note:**The below example use the **Generic** Provider. If you have our RA Connect product and used "**Generic**" Provider to set up the adviceprovider config files for connect do not use the "**Generic**" provider here for SSO. Select a different provider (format / TPAID).

Note: To pass APID field from Query string this field is displayed on Modify Advice/Provider screen so that client can pass it.

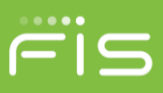

# **Client Public Certificate Setup in Relius Administration**

In the same screen, attach the client public certificate used in the SAML assertion. Browse for the public certificate (.cer file) on your local drive.

| <b>Nodify Advice</b>                                                                                                    |                                                             |                                          |
|----------------------------------------------------------------------------------------------------|-------------------------------------------------------------|------------------------------------------|
|                                                                                                    | /Provider                                                   |                                          |
| General inform                                                                                                    | ation                                                       |                                          |
| Format:                                                                                                    | Generic                                                     |                                          |
|                                                                                                    |                                                             |                                          |
| TPA ID:                                                                                                    | Gen2                                                        |                                          |
| AP ID:                                                                                                    | G                                                           |                                          |
| ETP informatio                                                                                                    | 0                                                           |                                          |
| Server:                                                                                                    |                                                             |                                          |
| Jerver.                                                                                                    |                                                             |                                          |
| User Id:                                                                                                    |                                                             |                                          |
|                                                                                                    |                                                             |                                          |
| Password:                                                                                                    |                                                             |                                          |
| Password:                                                                                                    |                                                             | ]                                        |
|                                                                                                    |                                                             |                                          |
| Certificate infe                                                                                                    | ormation:                                                   | _                                        |
| Certificate info                                                                                                    | ormation:                                                   | Load certificate                         |
| Certificate info<br>Property<br>Issuer Name<br>Subject Nam                                                                                                    | ormation:<br>Value<br>CN=localhost<br>cN=localhost          | Load certificate                         |
| Certificate info<br>Property<br>Issuer Name<br>Subject Nam                                                                                                    | value<br>CN=localhost<br>cN=localhost                       | Load certificate                         |
| Certificate info<br>Property<br>Issuer Name<br>Subject Nam                                                                                                    | ormation:<br>Value<br>CN=localhost<br>cN=localhost          | Load certificate     Remove certificate  |
| Certificate inf<br>Property<br>Issuer Name<br>Subject Nam<br>Complexity of the second second secon | ormation:<br>Value<br>CN=localhost<br>cN=localhost          | Load certificate     Remove certificate  |
| Certificate inf<br>Property<br>Issuer Name<br>Subject Nam<br>Client ID:                                                                                                    | ormation:<br>Value<br>CN=localhost<br>cN=localhost          | Load certificate     Remove certificate  |
| Certificate infi<br>Property<br>Issuer Name<br>Subject Nam                                                                                                    | ormation:<br>Value<br>CN=localhost<br>cN=localhost<br>III + | Load certificate     Remove certificate  |
| Certificate infi<br>Property<br>Issuer Name<br>Subject Nam<br>Client ID:<br>Password:                                                                                                    | e CN=localhost                                              | Load certificate      Remove certificate |
| Certificate infi<br>Property<br>Issuer Name<br>Subject Nam<br>Client ID:<br>Password:                                                                                                    | e CN=localhost<br>e CN=localhost<br>III +                   | Load certificate     Remove certificate  |

# **Private Certificate Setup in Relius Administration**

The TPAs private certificate should be uploaded in the TPA Information interface (Utilities>System

Administration>TPA Information). Browse out to the .pfx file and enter the associated password. Click on load certificate to view the certificate's properties.

| TPA Informat                                                                             | ion                                                                                                    |        |  |                             |
|------------------------------------------------------------------------------------------|----------------------------------------------------------------------------------------------------|--------|--|-----------------------------|
| PA/Company -                                                                             |                                                                                                    |        |  |                             |
| Select Com                                                                               | pany SunGard Relius                                                                                                    |        |  |                             |
| Address<br>Street 1:<br>Street 2:                                                        | 1660 Prudential Drive                                                                                                    |        |  | Phone<br>Primary<br>Primary |
| City:<br>State:<br>Postal Code:                                                          | Jacksonville           FL         Foreign state/prov:           32207         Country:                                                                                                    |        |  | Broadrie<br>Master          |
| ACH informatic<br>Financial<br>Original<br>Immediate I<br>Immediae                       | n Institution Institution Inst |        |  |                             |
| Certificate:<br>Password:<br>Certificate info<br>Property<br>Issuer Name<br>Subject Name | ReliusPrivate.ofx  mation:  Value CN=www.idp.com CN=www.idp.com Remov                                                                                                    | Browse |  |                             |
| Kemove Select                                                                            | 12/31/2049 9:00:00 AN                                                                                                    |        |  |                             |

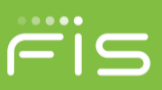

### **SAML SSO Posting details**

### Assertion page

Page to which SAML request is posted for participants.

### **Participant web**

**AssertionConsumerService.aspx?APID=G** is the page to which SAML SSO login requests for participant web should be posted.

### **Sponsor /Advisor web**

**psAssertionConsumerService.aspx?APID=G** is the page to which SAML SSO login requests for sponsor or advisor web should be posted.

### New Method to fetch client certificates

To support generic client SAML request to Relius Web, we added method in AdviceProvider Class (in Relius.Admin.Bus.Links DLL), which fetches the Client public certificate based on respective APID (1). To add the Relius private certificate, the TPAs private certificate should be uploaded in the TPA Information interface (See Section 1 above).

# **Query string Data:**

The following parameters can be passed in the URL

- APID: **Required.** decryptassertions: true/false
- (Optional) validateinboundtokenexpiration : true/false (Optional)

--for debugging SAML token. For client, not mandated. When SAML token is issued, there is an expiration.... When this variable is set to FALSE

# **SAML** Assertion fields

#### Assertion parameters used for participant web:

| Field     | Value            | Required/Optional | Purpose                                                                   |
|-----------|------------------|-------------------|---------------------------------------------------------------------------|
| SSN       | PERSON.SSNum     | Required          | Participant lookup                                                        |
| WEBCOOKIE | Person.WebCookie | Optional          | Optional, alternate method to<br>lookup SSN. Links to<br>Person.WebCookie |
| LOGINTYPE | Ρ                | Optional          | Indicates request is for participant web                                  |

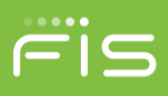

| FIRSTPAGE      | Page name (i.e.<br>transfer.aspx)   | Optional | Used to land the user on a specific<br>page. If user is in more than one<br>plan, they will also need to specify<br>PLANID to utilize this value                                                                 |
|----------------|-------------------------------------|----------|----------------------------------------------------------------------------------------------------|
| TRUELOGINPAGE  | URL to return<br>employee on logout | Optional | Used to land the user somewhere specific on logout                                                                                                    |
| PLANID         | Relius.Planid                       | Optional | Can be used to bypass plan<br>selection page for participants in<br>multiple plans. If not utilized, if the<br>participant is in more than one plan,<br>land on the plan selection page to<br>determine the plan |
| ERRORLOGINPAGE | URL used for error handling         | Optional | Specify a landing page in the event of an error                                                                                                    |
| LANGUAGE       | ENG or SPA                          | Optional | Assumption is English. If Spanish<br>is specified, open the web in the<br>Spanish language mode                                                                                                    |

# Token parameters used for Sponsor Web / Advisor Web:

| Field     | Value             | Required/Optional | Purpose                                                                                                    |
|-----------|-------------------|-------------------|----------------------------------------------------------------------------------------------------|
| CONTACTID | Contact.CONTACTID | Required          | Used to look up the contact that<br>is logging in. If<br>UpdateContact is set to True,<br>then update the existing sponsor<br>user, else create new. For<br>creating a new sponsor user not<br>in the system, the<br>recommendation is varchar<br>(38) guid value |
| LOGINTYPE | S or A            | Optional          | S = Sponsor Web<br>A = Advisor Web                                                                                                    |

 $\textcircled{\sc c}2018$  FIS and/or its subsidiaries. All Rights Reserved.

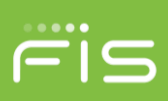

| FIRSTPAGE        | Page name (i.e. DVC.aspx                                | Optional          | Used to land the user on a plan<br>specific page. If this is a plan or<br>participant specific<br>page, then will require<br>PLANID/SSN values passed<br>in to support |
|------------------|---------------------------------------------------------|-------------------|----------------------------------------------------------------------------------------------------|
| TRUELOGINPAGE    | URL to return EE on logout                              | Optional          | Used to land the user<br>somewhere specific on logout                                                                                                    |
| PLANID           | Relius.PlanId                                           | Optional          | Used to login to a specific plan                                                                                                    |
| ERRORLOGINPAGE   | URL used for error handling                             | Optional          | Used to specify a landing page in the event of an error                                                                                                    |
| SSN              | Participant SSNum                                       | Optional          | Used in conjunction with<br>PLANID to log the sponsor<br>into a participant page in<br>sponsor mode                                                                    |
| UPDATECONTACT    | True or False, assumption is False                      | Optional          | Required only when sending in UPDATECONTACT values                                                                                                    |
| DVCCODES         |                                                         |                   |                                                                                                    |
| REQUESTID        | Dvcimportmstr.RequestId<br>for previous payroll process | Optional          | Use with DVC to open an existing<br>payroll                                                                                                    |
| DVCSUBMITFINAL   | URL                                                     | Optional          | URL to which the user is<br>redirected when sponsors have<br>access to submit for final<br>processing                                                                  |
| Field            | Value                                                   | Required/Optional | Purpose                                                                                                    |
| DVCNOSUBMITFINAL | URL                                                     | Optional          | URL to which the user is<br>redirected when they do not<br>have access to submit for final<br>processing                                                               |
| PAYENDDATE       | Payroll end date as<br>DDMON-YYYY (i.e.<br>08FEB2017)   | Optional          | Used to open an existing DVC payroll                                                                                                    |

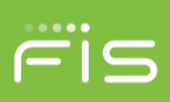

| PAYFREQCD                                                                       | Payroll Frequency<br>associated with the DVC<br>records (i.e. A, W, B, S,<br>etc.) | Optional | Used to open an existing DVC payroll                                                                                                   |
|---------------------------------------------------------------------------------|------------------------------------------------------------------------------------|----------|----------------------------------------------------------------------------------------------------|
| UPDATECONTACT set<br>True (Note: Currently<br>only<br>available for<br>Sponsor) |                                                                                    |          |                                                                                                    |
| Erld                                                                            | Erld Value                                                                         | Optional | The company ID associated<br>with the contact. Note that this<br>field is required when creating<br>a new sponsor not in the<br>system |
| FirstName                                                                       | First Name                                                                         | Optional | This is the first name of the contact as displayed on the web                                                                          |
| LastName                                                                        | Last Name                                                                          | Optional | This is the last name of the contact as displayed on the web                                                                           |
| EmailAddress                                                                    | Email Address                                                                      | Optional | This is the email address associated with the sponsor                                                                                  |
| Userld                                                                          | User Id                                                                            | Optional | May be used to set or update a<br>user's ID used to login from the<br>standard Relius login page                                       |
| Password                                                                        | Password                                                                           | Optional | May be used to update a user's password used to login from the standard Relius login page                                              |

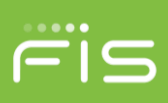

| Field                         | Value                         | Required/Optional | Purpose                                                                                                    |
|-------------------------------|-------------------------------|-------------------|----------------------------------------------------------------------------------------------------|
| AllPlanAccessCd               | AllPlanAccessCd               | Optional          | This is a new optional<br>BOOLEAN variable that<br>indicates whether the sponsor<br>has access to all available<br>plans in the database with<br>sponsor enabled.<br>If this code comes over as<br>True, we will insert a Plan<br>contact association for each<br>plan. This code should be<br>False if records are<br>submitted in the<br>AccessByPlan node |
| AllPlanAccessSecProfi<br>leld | AllPlanAccessSecProfile<br>Id | Optional          | If AllPlanAccessCd is sent in<br>as TRUE, this value must be<br>specified. This will be used to<br>update the contact's security<br>profile for all plans in the<br>database to the specified value                                                                                                    |
| AccessByPlan                  | AccessByPlan                  | Optional          | Create a sub-node that can be<br>used to populate records that<br>will give access to the contact<br>for specific plans. Each record<br>should have PlanId and<br>SecProfileId.<br>Format:<br>Planid SECURITYPROFILEID;<br>Example: 123 456;789:000;                                                                                                    |

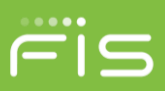

# Sample SAML2.0 XML Assertion

#### Participant:

<samlp:Response ID="\_dbe2c81f-3b4c-40dc-9e3e-6baa47d22e48" Version="2.0" IssueInstant="2018-07-30T12:49:03.392Z"

Destination="http://localhost/reliusadminweb\_20180\_sasi1/AssertionConsumerService.aspx?clientid=&apId=G" xmlns:samlp="urn:oasis:names:tc:SAML:2.0:protocol">

<saml:Issuer xmIns:saml="urn:oasis:names:tc:SAML:2.0:assertion">www.relius.com</saml:Issuer>

<Signature xmIns="http://www.w3.org/2000/09/xmldsig#">

<SignedInfo>

<CanonicalizationMethod Algorithm="http://www.w3.org/2001/10/xml-exc-c14n#" />

<SignatureMethod Algorithm="http://www.w3.org/2000/09/xmldsig#rsa-sha1" />

<Reference URI="#\_dbe2c81f-3b4c-40dc-9e3e-6baa47d22e48">

<Transforms>

<Transform Algorithm="http://www.w3.org/2000/09/xmldsig#enveloped-signature" />

<Transform Algorithm="http://www.w3.org/2001/10/xml-exc-c14n#">

<InclusiveNamespaces PrefixList="#default samlp saml ds xs xsi" xmlns="http://www.w3.org/2001/10/xml-exc-c14n#" />

</Transform>

</Transforms>

<DigestMethod Algorithm="http://www.w3.org/2000/09/xmldsig#sha1" />

<DigestValue>ukSYPMBvb4IR4Q3sB5Da6URoqY4=</DigestValue>

</Reference>

</SignedInfo>

<SignatureValue>Ld0e9UTvXw1W2nWCRtW2zNuO/CV8Q5NoMBR4rOaPaNz1grH9dNV7OV2u6IPGpnswN1xVn6vh XQDNDrpLblZmoiXenG1dxT2rAhkF75V1joUje3n3SmoBUU036FiASFGjmSFRDuRKciZTKda23PiNvOtR0JmN2f55N5 xgDJUxc5c=</SignatureValue>

<KeyInfo>

<X509Data>

<X509Certificate>MIIB7jCCAVugAwIBAglQokPwiChviohBoVBXqgwqHzAJBgUrDgMCHQUAMBQxEjAQBgNVBAMT CWxvY2FsaG9zdDAeFw0wMDAxMDEwMzAwMDBaFw0zNjAxMDEwMzAwMDBaMBQxEjAQBgNVBAMTCWxvY2Fs aG9zdDCBnzANBgkqhkiG9w0BAQEFAAOBjQAwgYkCgYEAt3cBadIr+pY/ueXDZuQZktqrd8h9BBWix5sQ89yNr7zU9I +84Osr3XUtW/Fi2HIQa9jkEBPXvHShDpLGjLwfPas3FWIrHsPjmj1iY3BzmDyY0oTOT5i4PypVbnrFKK/tqCStxaZa+tsc ©2018 FIS and/or its subsidiaries. All Rights Reserved.

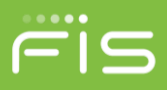

FNwGjNRhV01axlcFCd69kzTM4rI741sCAwEAAaNJMEcwRQYDVR0BBD4wPIAQWM9ncWWDz4IYgOJA6ydycqEW MBQxEjAQBgNVBAMTCWxvY2FsaG9zdIIQokPwiChviohBoVBXqgwqHzAJBgUrDgMCHQUAA4GBALK3PUvLORkG eDmjPghj4YUrheUhUqQe8dvNNBXmt4NzSGGbhPcqvaXG3WOadsXRnzINYI3fJU5vyQyz8OCSSeP3uCkL4Ui8dbcq 22TQfUlk8LKPHN9XWWUXOMInTe8NAD4X1QqX9BILKgFLZI6J3rjRishFMnF5Kp6YyBRqpjw3</X509Certificate>

</X509Data>

</KeyInfo>

</Signature>

<samlp:Status>

<samlp:StatusCode Value="urn:oasis:names:tc:SAML:2.0:status:Success" />

</samlp:Status>

<saml:Assertion Version="2.0" ID="\_ea4cc5f7-4609-4e5e-9b9e-ec97dd8f6032" IssueInstant="2018-07-30T12:49:03.392Z" xmlns:saml="urn:oasis:names:tc:SAML:2.0:assertion">

<saml:lssuer>www.relius.com</saml:lssuer>

<saml:Subject>

<saml:NameID></saml:NameID>

<saml:SubjectConfirmation Method="urn:oasis:names:tc:SAML:2.0:cm:bearer">

<saml:SubjectConfirmationData NotOnOrAfter="2018-07-30T12:54:03.392Z" Recipient="http://localhost/reliusadminweb\_20180\_sasi1/AssertionConsumerService.aspx?clientid=&apId=G" />

</saml:SubjectConfirmation>

</saml:Subject>

<saml:Conditions NotBefore="2018-07-30T12:49:03.392Z" NotOnOrAfter="2018-07-30T12:54:03.392Z" />

<saml:AuthnStatement AuthnInstant="2018-07-30T12:49:03.392Z" SessionNotOnOrAfter="2018-07-30T12:54:03.392Z">

<saml:AuthnContext>

<saml:AuthnContextClassRef>urn:oasis:names:tc:SAML:2.0:ac:classes:Password</saml:AuthnContextClassRef>

</saml:AuthnContext>

</saml:AuthnStatement>

<saml:AttributeStatement>

<saml:Attribute Name="APID"> <!-- Mandatory -->

<saml:AttributeValue>G</saml:AttributeValue>

</saml:Attribute>

<saml:Attribute Name="SSN"> <!-- Mandatory -->
©2018 FIS and/or its subsidiaries. All Rights Reserved.

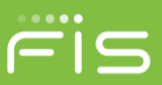

<saml:AttributeValue>000881212</saml:AttributeValue>

</saml:Attribute>

<saml:Attribute Name="LoginType">

<saml:AttributeValue>P</saml:AttributeValue>

</saml:Attribute>

<saml:Attribute Name="FirstPage">

<saml:AttributeValue>editperson.aspx</saml:AttributeValue>

</saml:Attribute>

<saml:Attribute Name="TrueLoginPage">

<saml:AttributeValue>default.aspx</saml:AttributeValue>

</saml:Attribute>

<saml:Attribute Name="ErrorLoginPage">

<saml:AttributeValue>error.aspx</saml:AttributeValue>

</saml:Attribute>

<saml:Attribute Name="PlanID">

<saml:AttributeValue>87234</saml:AttributeValue>

</saml:Attribute>

<saml:Attribute Name="LANGUAGE">

<saml:AttributeValue>ENG</saml:AttributeValue>

</saml:Attribute>

</saml:AttributeStatement>

</saml:Assertion>

</samlp:Response>

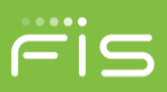

#### Sponsor:

<samlp:Response ID="\_aa751a7c-2761-46e9-879f-265c60e5b808" Version="2.0" IssueInstant="2018-07-30T12:54:45.232Z"

Destination="http://localhost/reliusadminweb\_20180\_sasi1/psAssertionConsumerService.aspx?clientid=&apId=G "xmlns:samlp="urn:oasis:names:tc:SAML:2.0:protocol">

<saml:Issuer xmIns:saml="urn:oasis:names:tc:SAML:2.0:assertion">www.relius.com</saml:Issuer>

<Signature xmlns="http://www.w3.org/2000/09/xmldsig#">

<SignedInfo>

<CanonicalizationMethod Algorithm="http://www.w3.org/2001/10/xml-exc-c14n#" />

<SignatureMethod Algorithm="http://www.w3.org/2000/09/xmldsig#rsa-sha1" />

<Reference URI="#\_aa751a7c-2761-46e9-879f-265c60e5b808">

<Transforms>

<Transform Algorithm="http://www.w3.org/2000/09/xmldsig#enveloped-signature" />

<Transform Algorithm="http://www.w3.org/2001/10/xml-exc-c14n#">

<InclusiveNamespaces PrefixList="#default samlp saml ds xs xsi" xmlns="http://www.w3.org/2001/10/xml-exc-c14n#" />

</Transform>

</Transforms>

<DigestMethod Algorithm="http://www.w3.org/2000/09/xmldsig#sha1" />

<DigestValue>LwP4I0A8byhC3TxhVkedRQJTJD0=</DigestValue>

</Reference>

</SignedInfo>

<SignatureValue>JKYZCytyfrCLF+RBAdicw80nY3zXZAsX2kFu0r7ceyJY2hSnRC3Hol9sYmL1JOP8AG1V3/q5OEukg AJuYyaq/4Gzg1fE/FXWA0slbHIEY+3yyJ66qtlvUk0DPxkri0Wg4T5UEr8bDAooEvh/6rgjd3cGbJDuMcuKbygJOQi5dRs =</SignatureValue>

<KeyInfo>

<X509Data>

<X509Certificate>MIIB7jCCAVugAwIBAgIQokPwiChviohBoVBXqgwqHzAJBgUrDgMCHQUAMBQxEjAQBgNVBAMT CWxvY2FsaG9zdDAeFw0wMDAxMDEwMzAwMDBaFw0zNjAxMDEwMzAwMDBaMBQxEjAQBgNVBAMTCWxvY2Fs aG9zdDCBnzANBgkqhkiG9w0BAQEFAAOBjQAwgYkCgYEAt3cBadIr+pY/ueXDZuQZktqrd8h9BBWix5sQ89yNr7zU9I +84Osr3XUtW/Fi2HIQa9jkEBPXvHShDpLGjLwfPas3FWIrHsPjmj1iY3BzmDyY0oTOT5i4PypVbnrFKK/tqCStxaZa+tsc FNwGjNRhV01axIcFCd69kzTM4rI741sCAwEAAaNJMEcwRQYDVR0BBD4wPIAQWM9ncWWDz4IYgOJA6ydycqEW MBQxEjAQBgNVBAMTCWxvY2FsaG9zdIIQokPwiChviohBoVBXqgwqHzAJBgUrDgMCHQUAA4GBALK3PUvLORkG

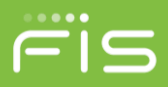

eDmjPghj4YUrheUhUqQe8dvNNBXmt4NzSGGbhPcqvaXG3WOadsXRnzINYI3fJU5vyQyz8OCSSeP3uCkL4Ui8dbcq 22TQfUlk8LKPHN9XWWUXOMInTe8NAD4X1QqX9BILKgFLZI6J3rjRishFMnF5Kp6YyBRqpjw3</X509Certificate>

</X509Data>

</KeyInfo>

</Signature>

<samlp:Status>

<samlp:StatusCode Value="urn:oasis:names:tc:SAML:2.0:status:Success" />

</samlp:Status>

<saml:Assertion Version="2.0" ID="\_04aba2a6-ae1d-418e-85aa-df214d7e00b5" IssueInstant="2018-07-30T12:54:45.232Z" xmIns:saml="urn:oasis:names:tc:SAML:2.0:assertion">

<saml:lssuer>www.relius.com</saml:lssuer>

<saml:Subject>

<saml:NameID></saml:NameID>

<saml:SubjectConfirmation Method="urn:oasis:names:tc:SAML:2.0:cm:bearer">

<saml:SubjectConfirmationData NotOnOrAfter="2018-07-30T12:59:45.232Z" Recipient="http://localhost/reliusadminweb\_20180\_sasi1/psAssertionConsumerService.aspx?clientid=&apId=G" />

</saml:SubjectConfirmation>

</saml:Subject>

<saml:Conditions NotBefore="2018-07-30T12:54:45.232Z" NotOnOrAfter="2018-07-30T12:59:45.232Z" />

<saml:AuthnStatement AuthnInstant="2018-07-30T12:54:45.232Z" SessionNotOnOrAfter="2018-07-30T12:59:45.232Z">

<saml:AuthnContext>

<saml:AuthnContextClassRef>urn:oasis:names:tc:SAML:2.0:ac:classes:Password</saml:AuthnContextClassRef>

</saml:AuthnContext>

</saml:AuthnStatement>

<saml:AttributeStatement>

<saml:Attribute Name="ContactID"> <!-- Mandatory -->

<saml:AttributeValue>0924EBEB701C4A8AA30D0E1CC0C34C90</saml:AttributeValue>

</saml:Attribute>

<saml:Attribute Name="APID"> <!-- Mandatory -->

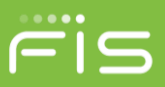

```
<saml:AttributeValue>G</saml:AttributeValue>
         </saml:Attribute>
         <saml:Attribute Name="SSN">
          <saml:AttributeValue></saml:AttributeValue>
         </saml:Attribute>
         <saml:Attribute Name="LoginType"> <!-- Mandatory -->
          <saml:AttributeValue>S</saml:AttributeValue><!-- S: Sponsor, A:Advisor-->
         </saml:Attribute>
         <saml:Attribute Name="FirstPage">
          <saml:AttributeValue>psssnsearch.aspx</saml:AttributeValue>
         </saml:Attribute>
         <saml:Attribute Name="UpdateContact"> <!-- Mandatory -->
          <saml:AttributeValue>false</saml:AttributeValue>
         </saml:Attribute>
         <saml:Attribute Name="TrueLoginPage">
          <saml:AttributeValue></saml:AttributeValue>
         </saml:Attribute>
         <saml:Attribute Name="ErrorLoginPage">
          <saml:AttributeValue></saml:AttributeValue>
         </saml:Attribute>
         <saml:Attribute Name="RequestId">
          <saml:AttributeValue></saml:AttributeValue>
         </saml:Attribute>
         <saml:Attribute Name="DvcSubmitFinal">
          <saml:AttributeValue></saml:AttributeValue>
         </saml:Attribute>
         <saml:Attribute Name="DvcNoSubmitFinal">
           <saml:AttributeValue></saml:AttributeValue>
         </saml:Attribute>
©2018 FIS and/or its subsidiaries. All Rights Reserved.
```

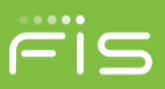

```
<saml:Attribute Name="PayEndDate">
 <saml:AttributeValue></saml:AttributeValue>
</saml:Attribute>
<saml:Attribute Name="PayFREQCD">
 <saml:AttributeValue></saml:AttributeValue>
</saml:Attribute>
<saml:Attribute Name="Erld">
 <saml:AttributeValue></saml:AttributeValue>
</saml:Attribute>
<saml:Attribute Name="FirstName">
 <saml:AttributeValue></saml:AttributeValue>
</saml:Attribute>
<saml:Attribute Name="LastName">
 <saml:AttributeValue></saml:AttributeValue>
</saml:Attribute>
<saml:Attribute Name="UserID">
 <saml:AttributeValue></saml:AttributeValue>
</saml:Attribute>
<saml:Attribute Name="Password">
 <saml:AttributeValue></saml:AttributeValue>
</saml:Attribute>
<saml:Attribute Name="EmailAddress">
 <saml:AttributeValue></saml:AttributeValue>
</saml:Attribute>
<saml:Attribute Name="AllPlanAccessCd">
 <saml:AttributeValue></saml:AttributeValue>
</saml:Attribute>
<saml:Attribute Name="AllPlanAccessSecProfileId">
 <saml:AttributeValue></saml:AttributeValue>
```

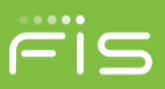

</saml:Attribute> <saml:Attribute Name="AccessbyPlan"> <saml:AttributeValue></saml:AttributeValue> </saml:Attribute> <saml:Attribute Name="PlanID"> <saml:Attribute Name="PlanID"> <saml:AttributeValue></saml:AttributeValue> </saml:AttributeValue></saml:AttributeValue> </saml:AttributeStatement> </saml:AttributeStatement> </saml:AttributeStatement>

# Participant SAML SSO Request Mapping:

Code snippet

If Request("decryptassertions") IsNot Nothing

Then m\_decryptAssertions =

Request("decryptassertions") End If

If Request("validateinboundtokenexpiration") IsNot

Nothing Then validateTokenExpiration =

Request("validateinboundtokenexpiration") End If

If Not String.IsNullOrWhiteSpace(m\_SAMLSP) or Not

String.IsNullOrWhiteSpace(m\_APID) Then Dim objBusiness As Relius.Admin.Web.Bus.clsSAML = New Bus.clsSAML(objCommon) objBusiness.GetInBoundSAMLConfigurationData(m\_SAMLSP, m\_APID) m\_debugPath = objBusiness.GetDebugPath() m\_debugMode = objBusiness.GetDebugMode() Dim issuer As String = String.Empty

Dim timeExpiration As Integer = 0

Dim samlUtil As SamlUtility = New SamlUtility(m\_debugPath, m\_debugMode)

If Not String.IsNullOrWhiteSpace(m\_SAMLSP) Then samlUtil.GetClientSAMLConfiguration(m\_SAMLSP, objCommon.g\_xmlStateDoc, m\_RelayState, m\_SAMLSubject, m\_encryptAssertions, m\_decryptAssertions, m\_clientAssertions, m\_absoluteURL, timeExpiration, issuer, validateTokenExpiration) End If m\_x509Certificate\_public = samlUtil.CreateX509Certicate(objBusiness.GetClientPublicX509Certificate, String.Empty, True) m\_x509Certificate = samlUtil.CreateX509Certificate(objBusiness.GetClientPublicX509Certificate)

samlUtil.CreateX509Certicate(objBusiness.GetReliusPrivateX509Certificate, ©2018 FIS and/or its subsidiaries. All Rights Reserved.

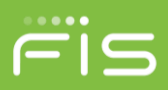

objBusiness.GetReliusPrivateCertificatePassword, False)

Dim internalTesting As Boolean = False

If (Request.QueryString.Keys.Count > 0 AndAlso Request.QueryString("internaltesting") = "true") Then If (Request.QueryString("inbound") <> "true") Then internalTesting = True End If m\_x509Certificate = samlUtil.CreateX509Certicate(AppDomain.CurrentDomain.BaseDirectory + "\sso\idp.cer", String.Empty, True) ' m\_decryptAssertions = "false" End If

Dim saml2 As clsSAML2 = New clsSAML2(m\_debugPath, m\_debugMode) saml2.ProcessSAMLToken(Request, Response, m\_x509Certificate\_public, m\_x509Certificate, m\_decryptAssertions, validateTokenExpiration, internalTesting) End If

If m\_ReceivedAssertions IsNot Nothing AndAlso m\_ReceivedAssertions.Count > 0 Then

For Each tempAssertion As KeyValuePair(Of String, String) In m\_ReceivedAssertions If String.Compare(tempAssertion.Key, "SSN", True) = 0 Then

'ssn = tempAssertion.Value ssn

=

Relius.Admin.Web.Utilities.clsEncrypt.ConvertToHex(Relius.Admin.Web.Utilities.clsEncrypt.SymmetricEncrypt

String(tempAssertion.Value, "@ReLiUsKeY@"))

Elself String.Compare(tempAssertion.Key, "FIRSTPAGE", True)

= 0 Then firstpage = tempAssertion.Value

Elself String.Compare(tempAssertion.Key, "PLANID", True)

= 0 Then planId = tempAssertion.Value

Elself String.Compare(tempAssertion.Key, "TRUELOGINPAGE", True) = 0

Then trueLoginPage = tempAssertion.Value

Elself String.Compare(tempAssertion.Key, "ERRORLOGINPAGE", True) = 0

Then errorLoginPage = tempAssertion.Value

Elself String.Compare(tempAssertion.Key, "WEBCOOKIE", True) =

0 Then webCookie = tempAssertion.Value

Elself String.Compare(tempAssertion.Key, "LANGUAGE", True) = ©2018 FIS and/or its subsidiaries. All Rights Reserved.

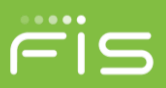

0 Then language = tempAssertion.Value

End If

If m\_printOnScreen Then m\_httpResponse.Write("<b>" + tempAssertion.Key + "</b> &nsbp;&nsbp;" + tempAssertion.Value + "<br/>br/>") End If

Next

End If

WriteSamlLog("Fill client assertion to post completed", Severity.None)

WriteSamlLog("Post data to participant SSO started", Severity.None)

If Not m\_printOnScreen Then

If (Not String.IsNullOrWhiteSpace(ssn)) Then Dim partHtmlWeb As StringBuilder = New StringBuilder() partHtmlWeb.Append("<html><body><form name='samlsso' action='participantsinglesignon.aspx' method='post'>") partHtmlWeb.Append("<input type='hidden' name='SSNUM' value='" + ssn + "'/>") partHtmlWeb.Append("<input type='hidden' name='FIRSTPAGE' value='" + firstpage + "'/>") partHtmlWeb.Append("<input type='hidden' name='PLANID' value='" + planId + "'/>")

partHtmlWeb.Append("<input type='hidden' name='IsSMAMLSSO' value='True'/>")

partHtmlWeb.Append("<input type='hidden' name='TRUELOGINPAGE' value='" +

trueLoginPage + "/>") partHtmlWeb.Append("<input type='hidden' name='ERRORLOGINPAGE'

value='" + errorLoginPage + "'/>")

partHtmlWeb.Append("<input type='hidden' name='WEBCOOKIE' value='" + webCookie + "'/>") partHtmlWeb.Append("<input type='hidden' name='LANGUAGE' value='" + language + "'/>")

partHtmlWeb.Append("</form></body><script

type='text/javascript'>document.samlsso.submit();</script></html>")

m\_httpResponse.Write(partHtmlWeb.ToString())

End If

End If

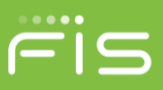

```
If Request("decryptassertions") IsNot Nothing Then
   m decryptAssertions = Request("decryptassertions")
End If
If Request("validateinboundtokenexpiration") IsNot Nothing Then
   validateTokenExpiration = Request("validateinboundtokenexpiration")
End If
If Not String.IsNullOrWhiteSpace(m SAMLSP) or Not String.IsNullOrWhiteSpace(m APID) Then
   Dim objBusiness As Relius.Admin.Web.Bus.clsSAML = New Bus.clsSAML(objCommon)
   objBusiness.GetInBoundSAMLConfigurationData(m_SAMLSP, m_APID)
   m_debugPath = objBusiness.GetDebugPath()
   m debugMode = obj8usiness.GetDebugMode()
   Dim issuer As String = String.Empty
   Dim timeExpiration As Integer = 0
   Dim samlUtil As SamlUtility = New SamlUtility(m_debugPath, m_debugMode)
   If Not String.IsNullOrWhiteSpace(m SAMLSP) Then
       samlUtil.GetClientSAMLConfiguration(m_SAMLSP, objCommon.g_xmlStateDoc, m_RelayState, m_SAMLSubject,
       m encryptAssertions, m decryptAssertions, m clientAssertions, m absoluteURL, timeExpiration, issuer, validateTokenExpiration)
   End If
   m x509Certificate public = samlUtil.CreateX509Certicate(objBusiness.GetClientPublicX509Certificate, String.Empty, True)
   m x509Certificate = samlUtil.CreateX509Certicate(objBusiness.GetReliusPrivateX509Certificate, objBusiness.GetReliusPrivateCertificatePassword, False)
   Dim internalTesting As Boolean = False
   If (Request.QueryString.Keys.Count > 0 AndAlso Request.QueryString("internaltesting") = "true") Then
       If (Request.QueryString("inbound") ↔ "true") Then
            internalTesting = True
       End If
       m x589Certificate = samlUtil.CreateX589Certicate(AppDomain.CurrentDomain.BaseDirectory + "\sso\idp.cer", String.Empty, True)
        " m decryptAssertions = "false"
   End If
   Dim saml2 As clsSAML2 = New clsSAML2(m debugPath, m debugMode)
   sam12.ProcessSAMLToken(Request, Response, m xS09Certificate public, m xS09Certificate, m decryptAssertions, validateTokenExpiration, internalTesting)
```

```
End If
```

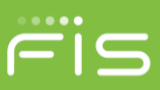

```
If m ReceivedAssertions IsNot Nothing AndAlso m ReceivedAssertions.Count > 0 Then
    For Each tempAssertion As KeyValuePair(Of String, String) In m ReceivedAssertions
       If String.Compare(tempAssertion.Key, "SSN", True) = 0 Then
            'ssn = tempAssertion.Value
            ssn = Relius.Admin.Web.Utilities.clsEncrypt.ConvertToHex(Relius.Admin.Web.Utilities.clsEncrypt.SymmetricEncrypt
       ElseIf String.Compare(tempAssertion.Key, "FIRSTPAGE", True) = 0 Then
           firstpage = tempAssertion.Value
       ElseIf String.Compare(tempAssertion.Key, "PLANID", True) = 0 Then
            planId = tempAssertion.Value
       ElseIf String.Compare(tempAssertion.Key, "TRUELOGINPAGE", True) = 0 Then
           trueLoginPage = tempAssertion.Value
       ElseIf String.Compare(tempAssertion.Key, "ERRORLOGINPAGE", True) = 0 Then
           errorLoginPage = tempAssertion.Value
       ElseIf String.Compare(tempAssertion.Key, "WEBCOOKIE", True) = 0 Then
           webCookie = tempAssertion.Value
       ElseIf String.Compare(tempAssertion.Key, "LANGUAGE", True) = 0 Then
            language = tempAssertion.Value
       End If
       If m printOnScreen Then
           m httpResponse.Write("<b>" + tempAssertion.Key + "</b> &nsbp;&nsbp;" + tempAssertion.Value + "<br/>br/>)")
       End If
   Next
End If
WriteSamlLog("Fill client assertion to post completed", Severity.None)
WriteSamlLog("Post data to participant SSO started", Severity.None)
If Not m printOnScreen Then
    If (Not String.IsNullOrWhiteSpace(ssn)) Then
       Dim partHtmlWeb As StringBuilder = New StringBuilder()
       partHtmlWeb.Append("<html><body><form name='samlsso' action='participantsinglesignon.aspx' method='post'>")
        partHtmlWeb.Append("<input type='hidden' name='SSNUM' value='" + ssn + "'/>")
        partHtmlWeb.Append("<input type='hidden' name='FIRSTPAGE' value='" + firstpage + "'/>")
       partHtmlWeb.Append("<input type='hidden' name='PLANID' value='" + planId + "'/>")
       partHtmlWeb.Append("<input type='hidden' name='IsSMAMLSSO' value='True'/>")
        partHtmlWeb.Append("<input type='hidden' name='TRUELOGINPAGE' value='" + trueLoginPage + "'/>")
        partHtmlWeb.Append("<input type='hidden' name='ERRORLOGINPAGE' value='" + errorLoginPage + "'/>")
       partHtmlWeb.Append("<input type='hidden' name='WEBCOOKIE' value='" + webCookie + "'/>")
       partHtmlWeb.Append("<input type='hidden' name='LANGUAGE' value='" + language + "'/>")
       partHtmlWeb.Append("</form></body><script type='text/javascript'>document.samlsso.submit();</script></html>")
        m httpResponse.Write(partHtmlWeb.ToString())
```

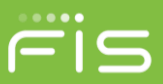

# Sponsor SAML SSO Request Mapping:

| If Request("decryptassertions") Iskot Wothing Then                                                                                                    | ÷          |
|----------------------------------------------------------------------------------------------------|------------|
| <pre>m_detryptAssertLons = Request('detryptassertLong')</pre>                                                                                                    |            |
| ete D                                                                                                    |            |
| <pre>If Request('validateinboundtokenexpiration') IsNot Nothing Then validateTokenExpiration = Request('validateinboundtokenexpiration')</pre>                                                          |            |
| Erd If                                                                                                    |            |
| TF String TobuillonubifeSpace(s SLM SP) and String TobuillonubiteSpace(s JSTD) Then                                                                                                    | 1          |
| <pre>m_errorHessage = m_ErrorHsg_ClientIdkissing m_Error = True</pre>                                                                                                    |            |
| RedirectToErrorPage()                                                                                                    | - 1        |
| End Df                                                                                                    |            |
| nim ] clscum as clscum = men clscum (objCommon)                                                                                                    | 1.1        |
| n (Adustath = ] (ISSAN, Adtabus9ath()                                                                                                    | -          |
| n debusyode = 1 (ISSAN, Getzebusyode))                                                                                                    |            |
| If Strine_IsWallorwhiteSpace(m_debum/ode) Then                                                                                                    |            |
| n debugitode = False                                                                                                    | 200        |
| Ed of                                                                                                    |            |
| m_Sanl2 = New <1sSAML2(m_debugPath, m_debugPath)                                                                                                    |            |
| m_Sanl2.writeSanlLog("S4WL_SSG Started", Logging.Severity.None)                                                                                                    |            |
| If Request.Form Iskot Nothing AndAlso Request.Form.Keys Iskot Nothing AndAlso Request.Form.Keys.Count > 0 Then                                                                                          |            |
| For Each key As String In Request.Form.Keys                                                                                                    |            |
| <pre>m_Sanl2.writeSanlLog("dr&gt;" + Request.Form(key), Logging.Severity.None)</pre>                                                                                                    |            |
| lext                                                                                                    |            |
| End If                                                                                                    |            |
| [_clssAwL.GetInBoundSAWLConfigurationData(m_SAWLSP, m_APID)                                                                                                    |            |
|                                                                                                    |            |
| Dim issuer As String = String.Empty                                                                                                    |            |
| Dim timeExpiration As Integer = 0                                                                                                    | 1.8        |
|                                                                                                    |            |
| Dim samlutil As Samlutility = New Samlutility(m_debug?sth, m_debugNode)                                                                                                    |            |
| Dim 1_isSAVLvalid As Boolean = False                                                                                                    |            |
|                                                                                                    |            |
| If Not String.IswillowhiteSpace(m_SAWLSP) Then                                                                                                    |            |
| samlutil.detClientS4ULConfiguration(m_S4ULSP, Nothing, m_RelayState, m_S4ULSubject, m_encryptAssertions, m_decryptAssertions, m_clientAssertions, m_absoluteRL, timeExpin                               | stion, is  |
| EN IF                                                                                                    |            |
| a statestička sklip – salatil postovatestička († sleven poblicatestičkovatestička, pislav taka († 1990)                                                                                                 | 6 <b>—</b> |
|                                                                                                    |            |
| Byseverundete = Saudundrestekerer under Lussek derenteringer Vereisserzer underen Lussek zeinenserzer undere Unterenserzer, Felse,                                                                      |            |
| "Process SAWL Token which is received from client                                                                                                    |            |
| If a vGASCertificate public Is withing Then                                                                                                    |            |
| a Frror - True                                                                                                    |            |
| m erronWessage = m ErronWse WissingClientPublicCertificate                                                                                                    |            |
| End If                                                                                                    |            |
|                                                                                                    |            |
| If (m_Error = False AndAlso String.Compare(m_decryptAssertions, "true", True) = 0 AndAlso m_S89Certificate Is Nothing) Then                                                                             |            |
| m_Error = True                                                                                                    |            |
| m_errorMessage = m_ErrorMsg_MissingReliusPrivateCertificate                                                                                                    |            |
| End If                                                                                                    |            |
| If n Error = False Then                                                                                                    |            |
| If m Sam12.ProcessSAW_Token(Request, Response, m XSBSCertificate public, m XSBSCertificate, m decryotAssertions, m received(lientAssertions, validateToken(Request, Response, m XSBSCertificate)). Then | C.         |
| l isSwuvalid = True                                                                                                    |            |
| Catri Lantosta /                                                                                                    | *          |
|                                                                                                    |            |

 $\textcircled{\sc c}2018$  FIS and/or its subsidiaries. All Rights Reserved.

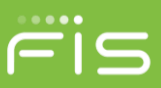

```
17 m_receivedcilentAssercions isnot nothing Andaiso m_receivedcilentAssercions.count > 0 inen
   m clsSAMLContact = New clsSAMLContact()
   For Each tempAssertion As KeyValuePair(Of String, String) In m_receivedClientAssertions
       If String.Compare(tempAssertion.Key, "APID", True) = 0 Then 'APID
           m_clsSAMLContact.APID = tempAssertion.Value
       ElseIf String.Compare(tempAssertion.Key, "CONTACTID", True) = 0 Then 'Contact ID
           If (Not String.IsNullOrwhiteSpace(tempAssertion.Value)) Then
                m_clsSAMLContact.ContactId = tempAssertion.Value.Trim()
           End If
       ElseIf String.Compare(tempAssertion.Key, "FIRSTPAGE", True) = 0 Then 'First Page
           m_clsSAMLContact.FirstPage = tempAssertion.Value
       ElseIf String.Compare(tempAssertion.Key, "TRUELOGINPAGE", True) = 0 Then 'True Login Page
           m clsSAMLContact.TrueLoginPage = tempAssertion.Value
       ElseIf String.Compare(tempAssertion.Key, "ERRORLOGINPAGE", True) = 0 Then 'Error Login Page
           m_clsSAMLContact.ErrorLoginPage = tempAssertion.Value
       ElseIf String.Compare(tempAssertion.Key, "PLANID", True) = 0 Then 'Plan ID
           m_clsSAMLContact.PlanId = tempAssertion.Value
       ElseIf String.Compare(tempAssertion.Key, "REQUESTID", True) = 0 Then 'REQUEST ID
           m_clsSAMLContact.RequestId = tempAssertion.Value
       ElseIf String.Compare(tempAssertion.Key, "DVCSUBMITFINAL", True) = 0 Then 'DVC SUBMIT FINAL
           m_clsSAMLContact.DvcSubmitFinal = tempAssertion.Value
       ElseIf String.Compare(tempAssertion.Key, "DVCNOSUBMITFINAL", True) = 0 Then 'DVC NO SUBMIT FINAL
           m clsSAMLContact.DvcNoSubmitFinal = tempAssertion.Value
       ElseIf String.Compare(tempAssertion.Key, "PAYENDDATE", True) = 0 Then 'PAY END DATE
           m clsSAMLContact.PayEndDate = tempAssertion.Value
       ElseIf String.Compare(tempAssertion.Key, "PAYFREQCD", True) = 0 Then 'PAY FREQCD
           m_clsSAMLContact.PayFREQCD = tempAssertion.Value
       ElseIf String.Compare(tempAssertion.Key, "LOGINTYPE", True) = 0 Then 'LOGIN TYPE
           m_clsSAMLContact.LoginType = tempAssertion.Value
       ElseIf String.Compare(tempAssertion.Key, "SSN", True) = 0 Then 'SSN
           m clsSAMLContact.SSNum = tempAssertion.Value
       ElseIf String.Compare(tempAssertion.Key, "UPDATECONTACT", True) = 0 Then 'Update Contact
           If (Not String.IsNullOrWhiteSpace(tempAssertion.Value)) Then
               m_clsSAMLContact.UpdateContact = String.Compare(tempAssertion.Value, "TRUE", True) = 0
           End If
       ElseIf String.Compare(tempAssertion.Key, "ERID", True) = 0 Then
           m_clsSAMLContact.ErID = tempAssertion.Value
       ElseIf String.Compare(tempAssertion.Key, "FIRSTNAME", True) = 0 Then
           m_clsSAMLContact.FirstName = tempAssertion.Value
       ElseIf String.Compare(tempAssertion.Key, "LASTNAME", True) = 0 Then
           m_clsSAMLContact.LastName = tempAssertion.Value
       ElseIf String.Compare(tempAssertion.Key, "USERID", True) = 0 Then
           m clsSAMLContact.UserId = tempAssertion.Value
       ElseIf String.Compare(tempAssertion.Key, "PASSWORD", True) = 0 Then
           m clsSAMLContact.Password = tempAssertion.Value
       ElseIf String.Compare(tempAssertion.Key, "EMAILADDRESS", True) = 0 Then
           m_clsSAMLContact.EmailAddress = tempAssertion.Value
       ElseIf String.Compare(tempAssertion.Key, "ALLPLANACCESSCD", True) = 0 Then
           If (Not String.IsNullOrWhiteSpace(tempAssertion.Value)) Then
               m_clsSAMLContact.AllPlanAccessCd = String.Compare(tempAssertion.Value, "true", True) = 0
           End If
       ElseIf String.Compare(tempAssertion.Key, "ALLPLANACCESSSECPROFILEID", True) = 0 Then
           m_clsSAMLContact.AllPlanAccessSecProfileId = tempAssertion.Value
       ElseIf String.Compare(tempAssertion.Key, "ACCESSBYPLAN", True) = 0 Then
           m_clsSAMLContact.AccessByPlanXmlNode = tempAssertion.Value
```

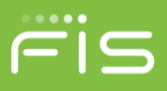

For Internal testing (Note the Client Private certificate and Relius public key must reside in the \reliusweb\SSO of the web server to use this test page).

You can test by using testpage as mention below:

# Server/Website Name/testsaml2.aspx

| ← → C O localhost/ReliusWeb2017     | 2/testsaml2.aspx |    |
|-------------------------------------|------------------|----|
| Please Select User Type             | Select           |    |
| Please Select InBound/OutBound SSO: | Select           | Ψ. |
| Please Select Client:               | Select           | v  |

# **For Participant Inbound:**

| ← → C () localhost/ReliusWeb2017    | .2/testsamI2.aspx   |   |  |
|-------------------------------------|---------------------|---|--|
| Please Select User Type             | Participant         | ¥ |  |
| Please Select InBound/OutBound SSO: | INBOUND(Relius Web) | • |  |
| Please Select Client:               | Generic             |   |  |

TI I DP WID

|                         | Generic Incound -             | Renus web r articipant                                               |
|-------------------------|-------------------------------|----------------------------------------------------------------------|
| SSN:                    | 000881212                     |                                                                      |
| PlanId:                 |                               |                                                                      |
| First Page:             |                               |                                                                      |
| AP ID:                  |                               | 1                                                                    |
| SAML URL                | AssertionConsumerService.aspx | Enter full site URL if SAML token is to be posted to different site. |
| True Login Page:        | default.aspx                  |                                                                      |
| Error Login Page:       |                               |                                                                      |
| WEB COOKIE:             |                               |                                                                      |
| LOGINTYPE :             |                               |                                                                      |
| Please Select language: | Select Language               |                                                                      |
|                         | Connect to Relius             |                                                                      |

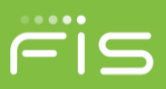

# For Sponsor Inbound:

| Diagea Salact Usor Type              | Sponsor                         |                                                                                                  |
|--------------------------------------|---------------------------------|--------------------------------------------------------------------------------------------------|
| Please Select User Type              | SO: INPOLIND/Police Wab         |                                                                                                  |
| Please Select findunit/Outbound      | Generic                         |                                                                                                  |
| ricise server entite                 | Contait                         |                                                                                                  |
|                                      |                                 | Generic Sponsor SAML SSO                                                                         |
|                                      | G                               |                                                                                                  |
| ContactID *·                         |                                 |                                                                                                  |
| SSN-                                 |                                 |                                                                                                  |
| Please Select Login Type:            | Sponsor                         | ¥                                                                                                |
| First Page                           | pssspsearch aspx                |                                                                                                  |
| True Login Page:                     | T T                             |                                                                                                  |
| Error Login Page:                    |                                 |                                                                                                  |
| Plan ID:                             |                                 |                                                                                                  |
| Update Contact:                      | false                           | (true/false) Note: Below contact details will update/insert only if Update Contact set to 'true' |
| Request ID:                          |                                 |                                                                                                  |
| DVC Submit Final:                    |                                 |                                                                                                  |
| DVC No Submit Final                  |                                 |                                                                                                  |
| Pay End Date:                        |                                 |                                                                                                  |
| Pay FREQCD:                          |                                 |                                                                                                  |
|                                      |                                 | Contact Details                                                                                  |
| ErId:                                |                                 |                                                                                                  |
| First Name:                          |                                 |                                                                                                  |
| Last Name:                           |                                 |                                                                                                  |
| Email Address:                       |                                 |                                                                                                  |
| User ID:                             |                                 |                                                                                                  |
| Password:                            |                                 |                                                                                                  |
| All Plan Access Cd:                  |                                 | (true/false)                                                                                     |
| All Plan Access Security Profile Id: |                                 | For Relius_View: Constant value of "11", for Relius_Modify: "Constant Value of "1"               |
| Access by Plan:                      |                                 | Format: PLANID SECURITYPROFILEID;PLANID SECURITYPROFILEID Example: 123 456;789:00                |
|                                      |                                 | SAML URL and Cert Password                                                                       |
| SAML URL                             | psAssertionConsumerService.aspx | Enter full site URL if SAML token is to be posted to different site.                             |
| Client Certificate Password:         | xyz                             |                                                                                                  |
|                                      | Connect to Reli                 | us                                                                                               |

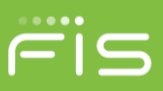

# **Certificate Generation Utility**

1. Open <u>https://www.relius.net/Support/Technology.aspx</u> in your browser

 $\textcircled{\sc c}2018$  FIS and/or its subsidiaries. All Rights Reserved.

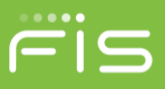

2. Click on "Self Signed RSA 256 Bit X509 Certificate Generation Utility" in the Request Installation Media and Special Services Section

| ervices   News   Training   Events Technology nistration, Documents, Proposal & Forms) chnology News ervices   News   Training   Events ervices   News ervices and Important Information lifus Supported Operating Systems S Relius ASP SMTP Mail Routing Information stallation and Upgrade Documents errent installation and upgrade documents by version erdvare and Upgrade Requirements errinistration 20.x Single-user (Network) Requirements errinistration 19.x Single-user (Standalone) Requirements errinistration 19.x Single-user (Network) Requirements errinistration 19.x Single-user (Standalone) Requirements errinistration 18.x Kulti-user (Network) Requirements errinistration 18.x Single-user (Standalone) Requirements errinistration 18.x Single-user (Standalone) Requir                                    | Contact Us  <br>W                                                                                                    | Links   Search   Sitemap<br>elcome! Log In or Registe<br>CHICAGO<br>ADVANCED<br>PENSION<br>CONFERENCE<br>September 5 - 8, 2017<br>CONFERENCE<br>September 5 - 8, 2017<br>CONFERENCE<br>SEPTEMBER 5 |
|----------------------------------------------------------------------------------------------------|----------------------------------------------------------------------------------------------------|----------------------------------------------------------------------------------------------------|
| Technology nistration, Documents, Proposal & Forms) chnology News ws, Updates and Important Information lifus Supported Operating Systems S Relius ASP SMTP Mail Routing Information: stallation and Upgrade Documents wrrent installation and upgrade documents by version wrdware and Upgrade Requirements Iministration 20.x Multi-user (Network) Requirements Iministration 19.x Multi-user (Network) Requirements Iministration 19.x Single-user (Standalone) Requirements Iministration 19.x Single-user (Network) Requirements Iministration 19.x Single-user (Standalone) Requirements Iministration 19.x Single-user (Standalone) Requirements Iministration 19.x Single-user (Standalone) Requirements Iministration 19.x Single-user (Standalone) Requirements Iministration 19.x Single-user (Standalone) Requirements Iministration 18.x Single-user (Standalone) Requirements Iministration 18.x Single-user (Standalone) Re                                    |                                                                                                    | elcome! Log In or Registe<br>CHICAGO<br>ADVANCED<br>PENSION<br>CONFERENCE<br>September 5 - 8, 2017<br>COS<br>September 5 - 8, 2017<br>COS<br>Advanced Pension<br>Conference<br>2/7-9/2018<br>Orlando, FL                                                                                                    |
| Technology nistration, Documents, Proposal & Forms) chnology News ews, Updates and Important Information ilius Supported Operating Systems S Relius ASP SMTP Mail Routing Information stallation and Upgrade Documents rerent installation and upgrade documents by version rdware and Upgrade Requirements Iministration 20.x Multi-user (Network) Requirements Iministration 19.x Multi-user (Network) Requirements Iministration 19.x Single-user (Standalone) Requirements Iministration 18.x Multi-user (Network) Requirements Iministration 18.x Multi-user (Standalone) Requirements Iministration 18.x Single-user (Standalone) Requirements Iministration 18.x Single-user (Standalone) Requi                                    |                                                                                                    | CHICAGO<br>PENSION<br>CONFERENCE<br>September 5 - 8, 2017<br>COS<br>Advanced Pension<br>Conference<br>2/7-9/2018<br>Orlando, FL                                                                                                    |
| chnology News  wws, Updates and Important Information  ilius Supported Operating Systems  S Relius ASP SMTP Mail Routing Information:  stallation and Upgrade Documents  rrrent installation and upgrade documents by version  rdware and Upgrade Requirements  ministration 20.x Multi-user (Network) Requirements  ministration 19.x Multi-user (Network) Requirements  ministration 19.x Single-user (Standalone) Requirements  ministration 19.x Single-user (Network) Requirements  ministration 19.x Single-user (Standalone) Requirements  ministration 19.x Single-user (Standalone) Requirements  ministration 19.x Single-user (Standalone) Requirements  ministration 19.x Single-user (Standalone) Requirements  ministration 18.x Single-user (Standalone) Requirements  ministration 18.x Single-user (Standalone) Requirements                                                                                                    |                                                                                                    | AdvanceD<br>PENSION<br>CONFERENCE<br>September 5 - 8, 2017<br>Conference<br>2/7-9/2018<br>Orlando, FL                                                                                                    |
| www. Updates and Important Information lius Supported Operating Systems S Relius ASP SMTP Mail Routing Information  stallation and Upgrade Documents wrent installation and upgrade documents by version  rdware and Upgrade Requirements  ministration 20.x Multi-user (Network) Requirements ministration 20.x Single-user (Standalone) Requirements ministration 19.x Single-user (Network) Requirements ministration 19.x Single-user (Network) Requirements ministration 19.x Single-user (Network) Requirements ministration 18.x Multi-user (Network) Requirements ministration 18.x Single-user (Standalone) Requirements ministration 18.x Single-user (Standalone) Requirements ministration 18.x Single-user (Standalone) Requirements ministration 18.x Single-user (Standalone) Requirements                                                                                                    |                                                                                                    | Advanced Pension<br>Conference<br>2/7-9/2018<br>Orlando, FL                                                                                                    |
| Ilus Supported Operating Systems S Relius ASP SMTP Mail Routing Information  stallation and Upgrade Documents  wrent installation and upgrade documents by version  wrdware and Upgrade Requirements  ministration 20.x Multi-user (Network) Requirements ministration 20.x Single-user (Standalone) Requirements ministration 19.x Multi-user (Network) Requirements ministration 19.x Single-user (Standalone) Requirements ministration 18.x Multi-user (Network) Requirements ministration 18.x Single-user (Standalone) Requirements ministration 18.x Single-user (Standalone) Requirements ministration                                    |                                                                                                    | Advanced Pension<br>Conference<br>2/7-9/2018<br>Orlando, FL                                                                                                    |
| S Relius ASP SMTP Mail Routing Information  stallation and Upgrade Documents  wrent installation and upgrade documents by version  wrdware and Upgrade Requirements  ministration 20.x Multi-user (Network) Requirements ministration 20.x Single-user (Standalone) Requirements ministration 19.x Single-user (Standalone) Requirements ministration 19.x Single-user (Network) Requirements ministration 18.x Multi-user (Network) Requirements ministration 18.x Single-user (Standalone) Requirements ministration 18.x Single-user (Standalone) R                                    |                                                                                                    | Advanced Pension<br>Conference<br>2/7-9/2018<br>Orlando, FL                                                                                                    |
| stallation and Upgrade Documents<br>irrent installation and upgrade documents by version<br>irdware and Upgrade Requirements<br>Iministration 20.x Multi-user (Network) Requirements<br>Iministration 20.x Single-user (Standalone) Requirements<br>Iministration 19.x Multi-user (Network) Requirements<br>Iministration 19.x Single-user (Standalone) Requirements<br>Iministration 18.x Multi-user (Network) Requirements<br>Iministration 18.x Single-user (Standalone) Requirements<br>Iministration 18.x Single-user (Standalone) R |                                                                                                    | Advanced Pension<br>Conference<br>2/7-9/2018<br>Orlando, FL                                                                                                    |
| stallation and Upgrade Documents irrent installation and upgrade documents by version irrdware and Upgrade Requirements iministration 20.x Multi-user (Network) Requirements iministration 20.x Single-user (Standalone) Requirements iministration 19.x Multi-user (Network) Requirements iministration 19.x Single-user (Standalone) Requirements iministration 18.x Multi-user (Network) Requirements iministration 18.x Single-user (Standalone) Requirements iministration 18.x Single-user (Standalone) Requirements                                     |                                                                                                    | Advanced Pension<br>Conference<br>2/7-9/2018<br>Orlando, FL                                                                                                    |
| Infinistration and upgrade documents by version Indware and Upgrade Requirements Iministration 20.x Multi-user (Network) Requirements Iministration 20.x Single-user (Standalone) Requirements Iministration 19.x Single-user (Network) Requirements Iministration 19.x Single-user (Network) Requirements Iministration 18.x Multi-user (Network) Requirements Iministration 18.x Single-user (Standalone) Requirements Iministration 18.x Single-user (Standalone) Requirements Iministration 18.x Single-user (Standalon                                    |                                                                                                    | Advanced Pension<br>Conference<br>2/7-9/2018<br>Orlando, FL                                                                                                    |
| Individual and Upgrade Requirements Iministration 20.x Multi-user (Network) Requirements Iministration 20.x Single-user (Standalone) Requirements Iministration 19.x Multi-user (Network) Requirements Iministration 19.x Single-user (Standalone) Requirements Iministration 18.x Multi-user (Network) Requirements Iministration 18.x Single-user (Standalone) Requirements Iministration 18.x Single-user (Standalone) Requirements Iministration 18.x Single-u                                    |                                                                                                    | 2/7-9/2018<br>Orlando, FL                                                                                                    |
| Individual and Upgrade Requirements Iministration 20.x Multi-user (Network) Requirements Iministration 20.x Single-user (Standalone) Requirements Iministration 19.x Multi-user (Network) Requirements Iministration 19.x Single-user (Standalone) Requirements Iministration 18.x Multi-user (Network) Requirements Iministration 18.x Single-user (Standalone) Requirements Iministration 18.x Single-user (Standalone) Requirements Iministration 18.x Single-u                                    |                                                                                                    | Orlando, FL                                                                                                    |
| Iministration 20.x Multi-user (Network) Requirements<br>Iministration 20.x Multi-user (Standalone) Requirements<br>Iministration 19.x Multi-user (Network) Requirements<br>Iministration 19.x Single-user (Standalone) Requirements<br>Iministration 18.x Multi-user (Network) Requirements<br>Iministration 18.x Single-user (Standalone) Requirements                                                                                                    |                                                                                                    |                                                                                                    |
| Iministration 20.x Multi-user (Network) Requirements<br>Iministration 20.x Single-user (Standalone) Requirements<br>Iministration 19.x Multi-user (Network) Requirements<br>Iministration 19.x Single-user (Standalone) Requirements<br>Iministration 18.x Multi-user (Network) Requirements<br>Iministration 18.x Single-user (Standalone) Requirements                                                                                                    |                                                                                                    |                                                                                                    |
| iministration 20.x Single-user (Standalone) Requirements<br>Iministration 19.x Multi-user (Network) Requirements<br>Iministration 19.x Single-user (Standalone) Requirements<br>Iministration 18.x Multi-user (Network) Requirements<br>Iministration 18.x Single-user (Standalone) Requirements                                                                                                    |                                                                                                    |                                                                                                    |
| iministration 19.x Multi-user (Network) Requirements<br>Iministration 19.x Single-user (Standalone) Requirements<br>Iministration 18.x Multi-user (Network) Requirements<br>Iministration 18.x Single-user (Standalone) Requirements                                                                                                    |                                                                                                    |                                                                                                    |
| Iministration 19.x Single-user (Standalone) Requirements<br>Iministration 18.x Multi-user (Network) Requirements<br>Iministration 18.x Single-user (Standalone) Requirements                                                                                                    |                                                                                                    |                                                                                                    |
| Iministration 18.x Multi-user (Network) Requirements<br>Iministration 18.x Single-user (Standalone) Requirements                                                                                                    |                                                                                                    |                                                                                                    |
| Iministration 18.x Single-user (Standalone) Requirements                                                                                                    |                                                                                                    |                                                                                                    |
| and an 10 C Lines of the state of the state                                                                                                    |                                                                                                    |                                                                                                    |
| oposal 10.0 mardware Requirements                                                                                                    |                                                                                                    |                                                                                                    |
| oposal 9.0 Hardware Requirements                                                                                                    |                                                                                                    |                                                                                                    |
| wernment Forms Hardware Requirements                                                                                                    |                                                                                                    |                                                                                                    |
| ministration Calculate Oracle Database Server Recommendation                                                                                                    |                                                                                                    |                                                                                                    |
| quest Installation Media And Special Services                                                                                                    |                                                                                                    |                                                                                                    |
| ministration Submit Oracle Installation Media Request                                                                                                    | 9                                                                                                    |                                                                                                    |
| quest On-Site Installation / Upgrade                                                                                                    | 9                                                                                                    |                                                                                                    |
| quest priority or after-hours (evening or weekend) telephone support                                                                                                    | <b>\$</b>                                                                                                    |                                                                                                    |
| rsonal Oracle 11 (Standalone Databases only) installation DVD                                                                                                    | 3 GB 💮                                                                                                    |                                                                                                    |
| If Signed RSA 256 Bit X509 Certificate Generation Utility                                                                                                    | <b>L</b>                                                                                                    |                                                                                                    |
| P (Application Service Provider), RRS (Relius Recovery Services), and SuiteMa                                                                                                    | nager                                                                                                    |                                                                                                    |
| ite Manager 3.1.1 and Installation Instructions                                                                                                    | (I)                                                                                                    |                                                                                                    |
| ite Manager 4.0 (for RRS and Oracle 11g Servers only)                                                                                                    |                                                                                                    |                                                                                                    |
| vironment O/S Patch Certification                                                                                                    |                                                                                                    |                                                                                                    |
| rtified O/S Patches                                                                                                    | <b>3</b>                                                                                                    |                                                                                                    |
|                                                                                                    | The Assessed Balance Balance | dministration Submit Oracle Installation Media Request<br>equest On-Site Installation / Upgrade<br>equest priority or after-hours (evening or weekend) telephone support<br>arsonal Oracle 11 (Standalone Databases only) installation DVD 3 GB<br>aff Signed RSA 256 Bit X309 Certificate Generation Utility<br>SP (Application Service Provider), RRS (Relius Recovery Services), and SuiteManager<br>uite Manager 3.1.1 and Installation Instructions<br>uite Manager 4.0 (for RRS and Oracle 11g Servers only)<br>Stromment O/S Patch Certification<br>artified O/S Patches                                                                                                    |

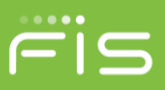

- 3. Navigate to the Downloads folder on your PC
- 4. Open the Relius.SelfCert.exe ZIP file using a zip tool (such as WinZip or 7-Zip)
- 5. Double Click on the Relius.SelfCert.exe file. The following screen will be displayed:

| Issuer Name: | www.yourcompany.com       |                   |      |  |
|--------------|---------------------------|-------------------|------|--|
| Password:    |                           | Confirm Password: | <br> |  |
| Output Path: | C:\Users\dave.harkey\Desk | top\SelfCert.pfx  |      |  |
|              | Create Certificate        |                   |      |  |

- 6. Issuer Name: enter the URL for your Relius Web Application
- 7. Password: Enter the password you are assigning to the certificate
- 8. Confirm Password: Re-enter the password you are assigning to the certificate
- 9. Output Path: Enter the location where you would like the certificate saved to (keep in mind that you can create on your PC and then copy/move it to your webserver)
- 10. Click Create Certificate. The box below will be displayed:

|                                                                    | X                                        |
|--------------------------------------------------------------------|------------------------------------------|
| Certificate saved to: System.Win<br>C:\Users\dave.harkey\Desktop\S | dows.Forms.TextBox, Text:<br>SelfCert.pf |
|                                                                    |                                          |
|                                                                    | ОК                                       |

- 11. Click ok
- 12. Close the Certificate Generator
- 13. Navigate to the directory where you saved the certificate

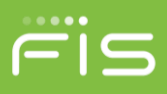

14. Double Click on the SelfCert file to open up the Certificate Import Wizard. The following screen will be displayed:

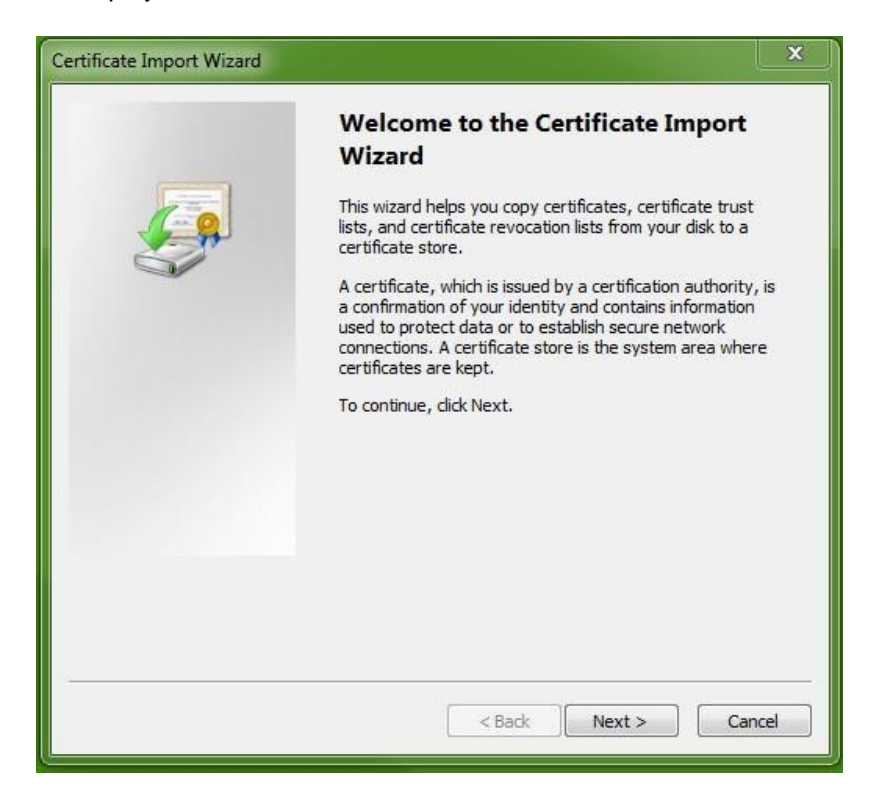

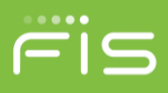

15. Click Next. The following screen will appear with the file name prefilled with the location of the certificate file

| Certificate Import Wizard                                                                                                    | ×   |
|----------------------------------------------------------------------------------------------------|-----|
| File to Import<br>Specify the file you want to import.                                                                                                    |     |
| File name:                                                                                                    |     |
| C:\Users\dave.harkey\Desktop\SelfCert.pfx Browse                                                                                                    | J   |
| Note: More than one certificate can be stored in a single file in the following formats:<br>Personal Information Exchange- PKCS #12 (.PFX,.P12)<br>Cryptographic Message Syntax Standard- PKCS #7 Certificates (.P7B)<br>Microsoft Serialized Certificate Store (.SST) |     |
| Learn more about <u>certificate file formats</u>                                                                                                    |     |
| <pre>Can</pre> Can Can                                                                                                    | cel |

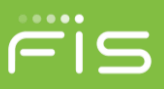

16. Click Next. The following screen will be displayed:

| Certificate Import Wizard                                                                                                    | ×     |
|----------------------------------------------------------------------------------------------------|-------|
| Password<br>To maintain security, the private key was protected with a password.                                                                                                    |       |
| Type the password for the private key.<br>Password:                                                                                                    |       |
| <ul> <li>Enable strong private key protection. You will be prompted every time the private key is used by an application if you enable this option.</li> <li>Mark this key as exportable. This will allow you to back up or transport your</li> </ul> |       |
| <ul> <li>Register time in a later time.</li> <li>Include all extended properties.</li> </ul>                                                                                                    |       |
| Learn more about <u>protecting private keys</u>                                                                                                    |       |
| < Back Next > Ca                                                                                                    | incel |

- 17. Enter the password for the certificate (the password from step 7)
- 18. Click on the middle box to check it.
- 19. Leave the last box checked

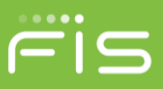

20. Click Next. The following screen will be displayed:

| Certificate Store                                                                                                    |                                                  |
|----------------------------------------------------------------------------------------------------|--------------------------------------------------|
| Certificate stores are system areas whe                                                                                                    | re certificates are kept.                        |
| Windows can automatically select a cert<br>the certificate.                                                                                                    | ificate store, or you can specify a location for |
| Automatically select the certificate                                                                                                    | e store based on the type of certificate         |
| Place all certificates in the following select on the following select on t | na store                                         |
| Certificate store:                                                                                                    |                                                  |
| 201010100-300101                                                                                                    | Browse,                                          |
|                                                                                                    |                                                  |
|                                                                                                    |                                                  |
|                                                                                                    |                                                  |
|                                                                                                    |                                                  |
| earn more about certificate stores                                                                                                    |                                                  |
| carrinore about <u>certificate stores</u>                                                                                                    |                                                  |
|                                                                                                    |                                                  |
|                                                                                                    |                                                  |

21. Click on the radio button as shown above

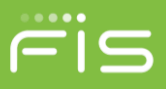

22. Click next for the following screen

| Certificate Import Wizard |                                                                                             | ×                                                                    |
|---------------------------|---------------------------------------------------------------------------------------------|----------------------------------------------------------------------|
|                           | Completing the C<br>Wizard<br>The certificate will be impor<br>You have specified the follo | Certificate Import<br>ted after you click Finish.<br>owing settings: |
|                           | Certificate Store Selected<br>Content<br>File Name                                          | Automatically determined by t<br>PFX<br>C: \Users\dave.harkey\Deskto |
|                           | K                                                                                           | , P                                                                  |
|                           | < Back                                                                                      | Finish Cancel                                                        |

- 23. Click Finish
- 24. Open the Windows Run Program (this can be found in your Accessories programs or by pressing the windows key and R or by clicking on the window icon and typing run in the search programs and files box). The following screen will be displayed:

| Ty<br>re | ype the name of<br>source, and Wir | f a program,<br>ndows will o | folder, docun<br>pen it for you | nent, or Interne |
|----------|------------------------------------|------------------------------|---------------------------------|------------------|
| pen:     |                                    |                              |                                 | ~                |
| pen      |                                    |                              |                                 |                  |
|          |                                    |                              |                                 |                  |

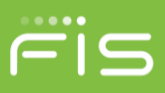

25. Enter certmgr.msc on the open Box and click ok. After a short wait the following screen will be displayed:

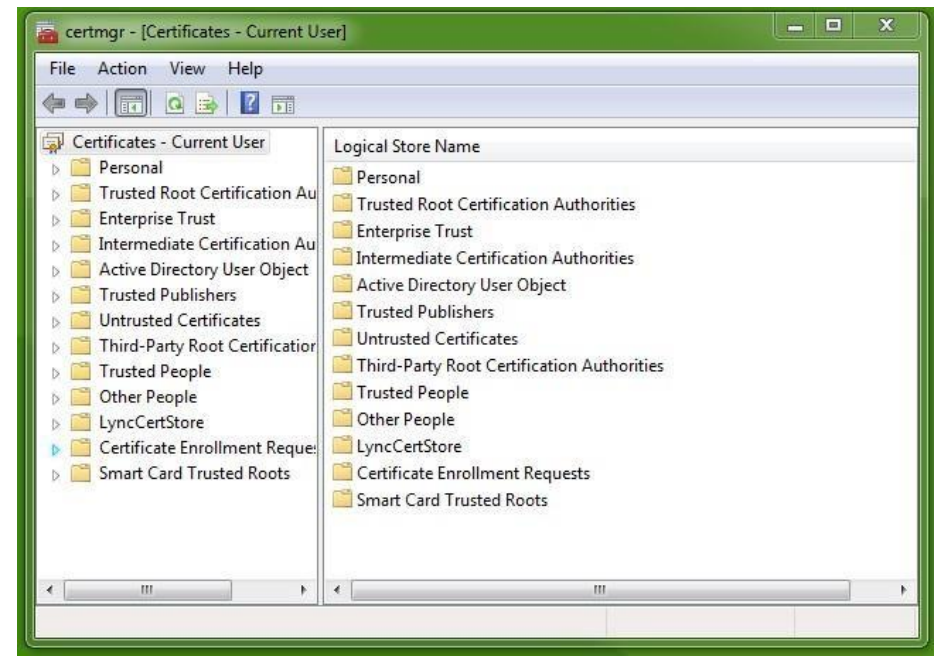

26. Double Click on the Personal Folder in the Logical Store Name Box to get the following screen:

| 🚡 certmgr - [Certificates - Current U                                                                                                    | ser/Personal]            | _ <b>_</b> × |
|----------------------------------------------------------------------------------------------------|--------------------------|--------------|
| File Action View Help                                                                                                    |                          |              |
| <ul> <li>Certificates - Current User</li> <li>Personal</li> <li>Certificates</li> <li>Trusted Root Certification Au</li> <li>Enterprise Trust</li> <li>Intermediate Certification Au</li> <li>Active Directory User Object</li> <li>Trusted Publishers</li> <li>Untrusted Certificates</li> <li>Third-Party Root Certification</li> <li>Trusted People</li> <li>Other People</li> <li>Certificate Enrollment Reque:</li> <li>Smart Card Trusted Roots</li> </ul> | Object Type Certificates |              |
| Personal store contains 5 certificates.                                                                                                    |                          |              |

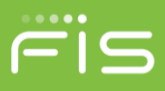

27. Double Click on the Certificates Folder in the Object Type Box to get the following screen:

| a certmgr - [Certificates - Current User\Personal\Certificates]                                                                                                    |                                                                                                    |                                                                                                    |                                                                                 |                                                                                                    |                                                                                      | - 0    | x               |
|----------------------------------------------------------------------------------------------------|----------------------------------------------------------------------------------------------------|----------------------------------------------------------------------------------------------------|---------------------------------------------------------------------------------|----------------------------------------------------------------------------------------------------|--------------------------------------------------------------------------------------|--------|-----------------|
| File Action View Help                                                                                                    |                                                                                                    |                                                                                                    |                                                                                 |                                                                                                    |                                                                                      |        |                 |
| 🗢 🔿 📶 📋 🙆 🔒 🛛                                                                                                    | ?                                                                                                    |                                                                                                    |                                                                                 |                                                                                                    |                                                                                      |        |                 |
| <ul> <li>Certificates - Current User</li> <li>Personal</li> <li>Certificates</li> <li>Trusted Root Certification Au</li> <li>Enterprise Trust</li> <li>Intermediate Certification Au</li> <li>Active Directory User Object</li> <li>Trusted Publishers</li> <li>Untrusted Certificates</li> <li>Third-Party Root Certification</li> <li>Trusted People</li> <li>Other People</li> <li>Certificate Enrollment Request</li> <li>Smart Card Trusted Roots</li> </ul> | Issued To<br>adve.harkey@fisglobal.com<br>dave.harkey@im.sungard.com<br>Harkey, Dave<br>Harkey, Dave D<br>adve.daveharkey.com | Issued By<br>Communications Server<br>Communications Server<br>us-voo-cert01<br>SGAFISCERT02<br>www.daveharkey.com | Expiration Date<br>7/27/2017<br>7/24/2017<br>3/4/2019<br>1/23/2019<br>7/26/2047 | Intended Purposes<br>Client Authentication<br>Client Authentication<br>Client Authenticati<br>Client Authentication<br><all></all> | Friendly Name<br><none><br/><none><br/><none><br/><none></none></none></none></none> | Status | Ce<br>Su<br>1.: |
| ← III      ► Personal store contains 5 certificates.                                                                                                    | •                                                                                                    |                                                                                                    | III :                                                                           |                                                                                                    |                                                                                      |        | ۲               |

28. Right Click on the certificate with the same name as the Issuer Name in Step 6

| File Action View Help                                                                                                    |                                                                                                    |                                                                                                    |                                                                                                    |                                                                                                    |                                                                                      |        |                 |
|----------------------------------------------------------------------------------------------------|----------------------------------------------------------------------------------------------------|----------------------------------------------------------------------------------------------------|----------------------------------------------------------------------------------------------------|----------------------------------------------------------------------------------------------------|--------------------------------------------------------------------------------------|--------|-----------------|
| <ul> <li>Certificates - Current User</li> <li>Personal</li> <li>Certificates</li> <li>Trusted Root Certification Au</li> <li>Enterprise Trust</li> <li>Intermediate Certification Au</li> <li>Active Directory User Object</li> <li>Trusted Publishers</li> <li>Untrusted Certificates</li> <li>Trusted People</li> <li>Other People</li> <li>Certificate Enrollment Reque:</li> <li>Smart Card Trusted Roots</li> </ul> | Issued To Issued To Issued To Issued To Idave.harkey@fisglobal.com Idave.harkey@im.sungard.com Idave.harkey, Dave Idave.harkey, Dave.harkey, Dave.harkey, Dave.hark | Issued By<br>Communications Server<br>Communications Server<br>us-voo-cert01<br>SGAFISCERT02<br>www.daveharkey.com<br>Open<br>Request Certificate with<br>Renew Certificate with N<br>Advanced Operations<br>Export | Expiration Date<br>7/27/2017<br>7/24/2017<br>3/4/2019<br>1/23/2019<br>7/26/2047<br>New Key<br>New Key | Intended Purposes<br>Client Authentication<br>Client Authenticati<br>Client Authentication<br><all></all> | Friendly Name<br><none><br/><none><br/><none><br/><none></none></none></none></none> | Status | Ce<br>Su<br>1.2 |
| Export a certificate                                                                                                    | •                                                                                                    | II                                                                                                    | ţ                                                                                                    |                                                                                                    |                                                                                      |        | b               |

29. Click on All Task

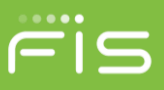

30. Click on Export to get the following screen:

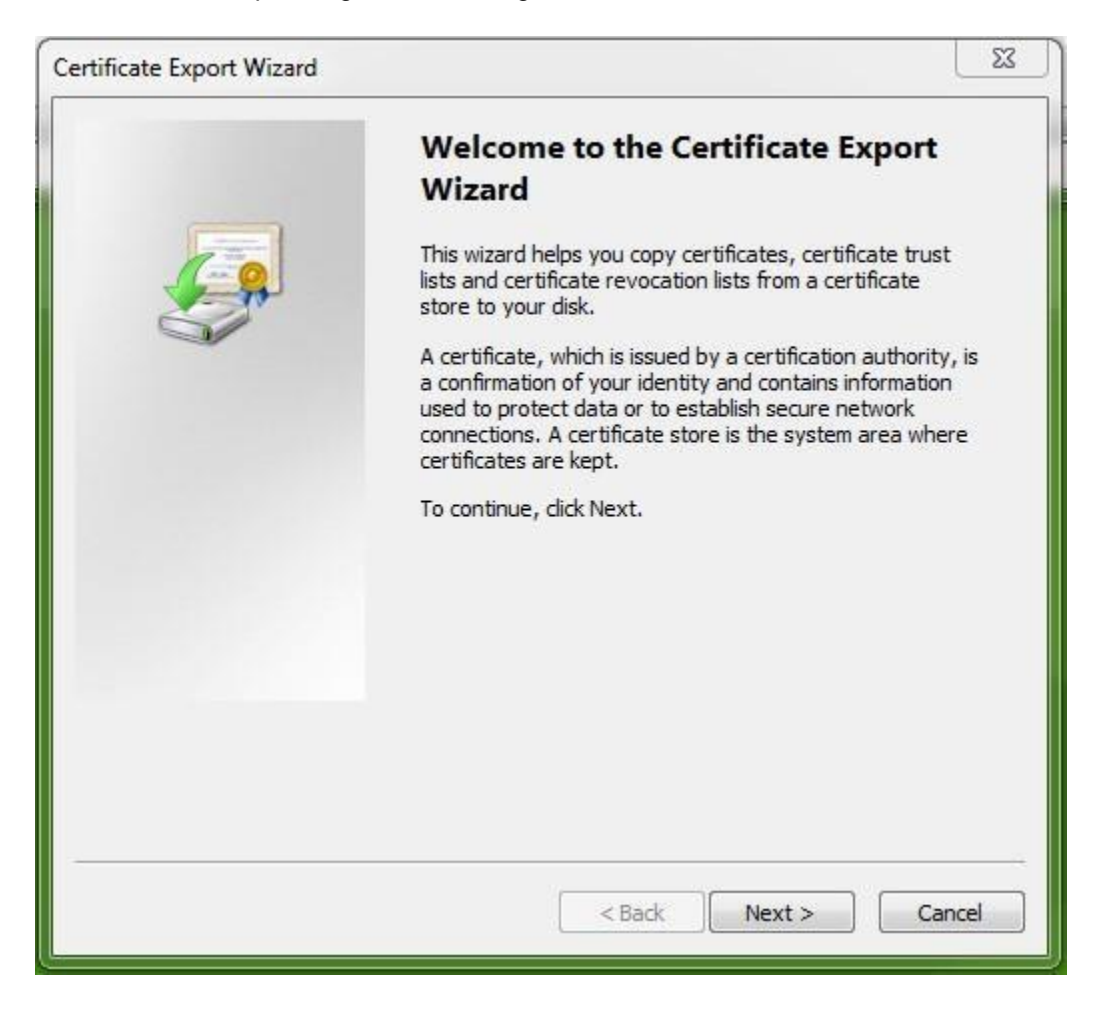

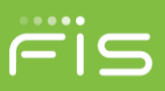

### 31. Click Next

| You can choose to export the private key with the certificate.  Private keys are password protected. If you want to export the private key with the certificate, you must type a password on a later page. Do you want to export the private key with the certificate?  Yes, export the private key  No, do not export the private key                                                                                                    |      |
|----------------------------------------------------------------------------------------------------|------|
| You can choose to export the private key with the certificate.  Private keys are password protected. If you want to export the private key with the certificate, you must type a password on a later page.  Do you want to export the private key with the certificate?  O Yes, export the private key  No, do not export the private key                                                                                                    |      |
| Private keys are password protected. If you want to export the private key with the certificate, you must type a password on a later page.<br>Do you want to export the private key with the certificate?<br>Yes, export the private key No, do not export the private key                                                                                                    |      |
| Do you want to export the private key with the certificate? <ul> <li>Yes, export the private key</li> <li>No, do not export the private key</li> </ul>                                                                                                    |      |
| <ul> <li>Yes, export the private key</li> <li>No, do not export the private key</li> </ul>                                                                                                    |      |
| On the private key Output Output O |      |
|                                                                                                    |      |
|                                                                                                    |      |
|                                                                                                    |      |
|                                                                                                    |      |
|                                                                                                    |      |
|                                                                                                    |      |
|                                                                                                    |      |
|                                                                                                    |      |
| rn more about <u>exporting private keys</u>                                                                                                    |      |
|                                                                                                    |      |
| < Back Next > Car                                                                                                    | icel |

32. Click on the Radio Button as shown above

 $\textcircled{\sc c}2018$  FIS and/or its subsidiaries. All Rights Reserved.

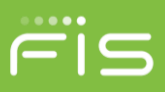

#### 33. Click Next

| ertificate Export Wizard                                                         | 23     |
|----------------------------------------------------------------------------------|--------|
| Export File Format<br>Certificates can be exported in a variety of file formats. |        |
| Select the format you want to use:                                               |        |
| O DER encoded binary X.509 (.CER)                                                |        |
| Base-64 encoded X.509 (.CER)                                                     |        |
| Cryptographic Message Syntax Standard - PKCS #7 Certificates                     | (.P7B) |
| Include all certificates in the certification path if possible                   |        |
| Personal Information Exchange - PKCS #12 (.PFX)                                  |        |
| Include all certificates in the certification path if possible                   |        |
| Delete the private key if the export is successful                               |        |
| Export all extended properties                                                   |        |
| Microsoft Serialized Certificate Store (.SST)                                    |        |
| Learn more about <u>certificate file formats</u>                                 |        |
| <pre>Sack Next &gt;</pre>                                                        | Cancel |

34. Click on the Radio Button as shown above

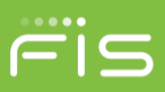

15

#### 35. Click Next

| File to Export                   |                  |
|----------------------------------|------------------|
| Specify the name of the file you | ı want to export |
| File name:                       |                  |
|                                  | Browse           |
|                                  |                  |
|                                  |                  |
|                                  |                  |
|                                  |                  |
|                                  |                  |
|                                  |                  |
|                                  |                  |
|                                  |                  |
|                                  |                  |
|                                  | Cancel           |

 $\textcircled{\sc c}2018$  FIS and/or its subsidiaries. All Rights Reserved.

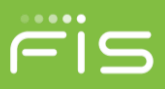

| Completing the Certificate Exp<br>Wizard<br>You have successfully completed the Certificate | Export   |
|---------------------------------------------------------------------------------------------|----------|
| wizard.                                                                                     |          |
| File Name                                                                                   | C•\Liser |
| Export Keys                                                                                 | No       |
| Include all certificates in the certification path                                          | No       |
| File Format                                                                                 | Base64   |
| < []                                                                                        | •        |
|                                                                                             |          |
|                                                                                             |          |
|                                                                                             |          |
|                                                                                             |          |
|                                                                                             |          |

36. Enter the name that you want for you certificate 37. Click Next

- 38. Make note of the location where the file will be placed across from File Name above this is where you will find the file
- 39. Click Finish you should see the following:

| Certificate Export Wizard  |
|----------------------------|
| The export was successful. |
|                            |
| OK                         |

40. Click ok

<sup>©2018</sup> FIS and/or its subsidiaries. All Rights Reserved.

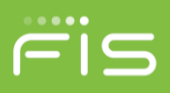

- 41. Close the certmgr screen
- 42. Update the TPA information in Relius with the new PFX file created by the Certificate Generator.
- 43. Repeat for Client certificate and update the .cer file in Relius.

# Single Sign-On Legacy System Overview

**Note:** If you have set up SAML SSO and want to implement Legacy SSO you must first remove the certificate you setup in the Modify Advice/Provider screen. This will allow you to create the legacy adviceprovider client config file in Web Configuration using the Generic Provider. This config file will allow you to generate a token for legacy SSO.

Legacy SSO allows client applications to access the Relius Web application via the Single Sign-On service. A client application will request a token from the Relius SSO tokengenerator service. The tokengenerator service will then associate that token to the user attempting to log onto Relius Web. Once the token is returned, the client application will then forward the resulting token to Relius via an HTTP or HTPPS POST request to the appropriate SSO aspx page (participant/sponsor/advisor). Upon successful validation of the token by ReliusWeb, the participant/sponsor/advisor will be logged in to Relius. The token generation itself is application-neutral and is only there to create the token and associate it to the User ID that is passed in.

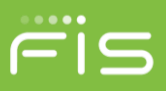

# Legacy Single Sign On Steps

The SSO web service is included as part of the Relius Web Solution application. The sequence diagram below illustrates how the SSO will function for Relius Web Solution.

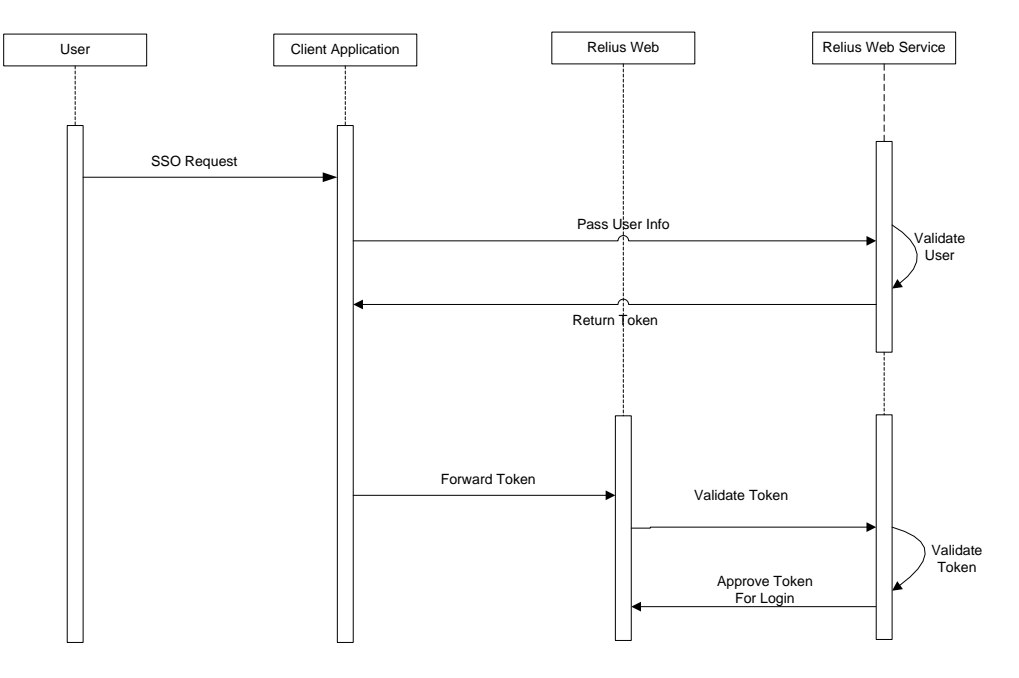

Figure 1: Inbound Single Sign-on Sequence Diagram

- 1. A user successfully logs into a client's site.
- 2. From the client's site, the user makes a request to visit the associated ReliusWeb product (participant/sponsor/advisor).
- 3. The client site forwards necessary credentials (ssn or webcookie for participants or contact ID for plan sponsors and/or advisors) to the Relius SSO tokengenerator service using a server-to-server connection.
- 4. The web service creates a token and time stamp and then stores the token and timestamp in the database to associate with the user. **The time-stamped token is valid for 1 minute.**
- 5. The web service will then return the token to the client site.
- 6. The client forwards the received token to ReliusWeb via an HTTP or HTTPS POST with the token embedded in the post.
- 7. ReliusWeb page consumes the token to the internal SSO service for validation.
- 8. The SSO service validates the token and time stamp against the matching user information in the database and passes the encrypted user information to the ReliusWeb page.
- 9. ReliusWeb then decrypts the returned string to derive the participant ID or Contact ID.
- 10. ReliusWeb allows user access, bypassing the standard login procedure. The user is initially presented the Account Summary page.

# **Error Handling**

Exceptions to the process may arise when validating the user or the generated token, or if the user's session is allowed to remain idle and expire after a successful log in.

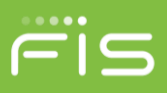

# **Token Fails Validation**

If the SSO web service indicates that the generated token cannot be validated for a valid user, the user is directed to the standard Relius login page or the alternative error page defined by the client in the SERRORLOGINPAGE> value passed in through the form post.

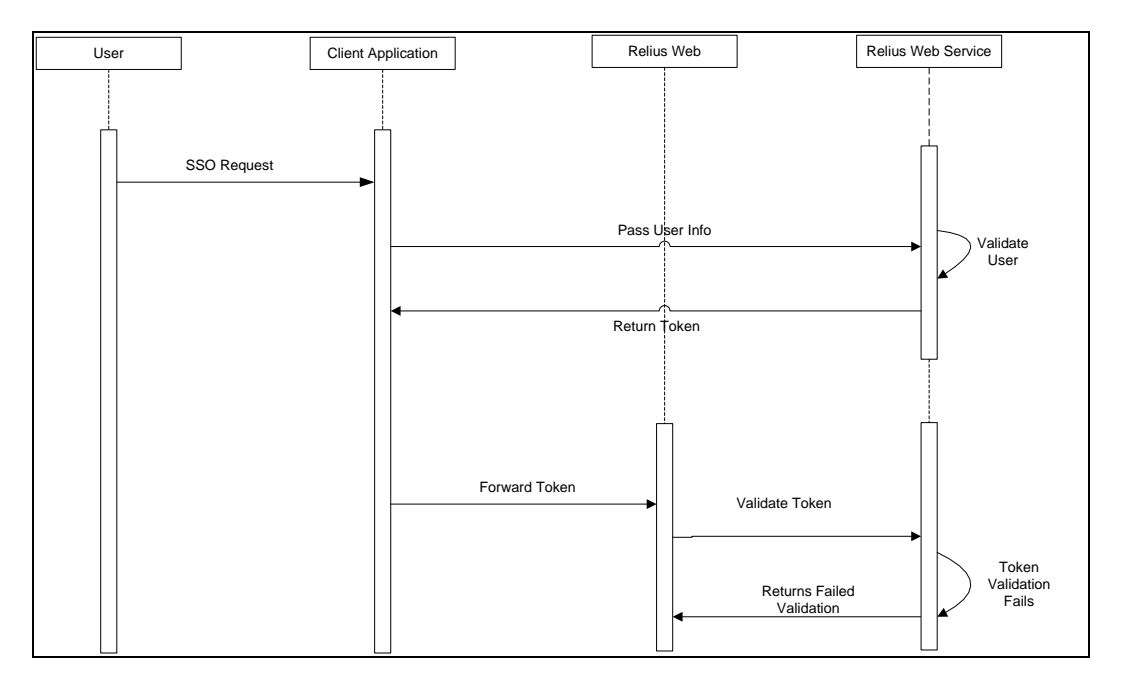

# **Session Expiration**

If the user's session is allowed to remain idle and expire after a successful single sign-on, then Relius will end the user's session and direct the user to the <TRUELOGINPAGE> value identified in the form post. Depending how the system is setup, the user will either be required to access the client's site and go through the single sign-on process again to obtain access to Relius, or the user may have the option to use a Relius login ID and password to log directly back into the ReliusWeb page.

# **Communication Protocols**

The following protocols are in place to allow Legacy SSO to operate seamlessly for users.

# **Token Creation**

In order to use the web services a set of two configuration files (.config) are needed. The configuration files are used as matching files. One is used to assist the caller of the web service for identifying the userID and password. The other file will remain on the web server and is used to help the web service authenticate the user that is calling the services.

- 1. From the ReliusWeb server, launch the the Web Configuration Utility (*Start* | *Programs* | *Relius* | *Admin* | *Web Configuration*).
- 2. Select the site that will be utilizing the SSO service.

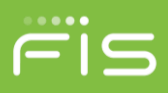

- 3. On the main menu, click *Web Site | Set Advice Provider Service*. This option will open a screen called Advice Provider Service Administration.
- 4. Select the 'Generic' option under Provider.
- 5. Enter a user name and password that you want to use for the connection to the web service. These are user-defined values of your own creation.
- 6. Modify the service URL to be your website URL with TokenGeneratorWcf.svc appended to it. Example: https://www.websiteurl.com/ReliusWeb/TokenGeneratorWcf.svc
- 7. Create a TPAID for the service connection. This is a user defined value of your own creation.

| 🛃 Advice Provid | er Service Administration                 |
|-----------------|-------------------------------------------|
| Provider:       | Generic                                   |
| User name:      | *******                                   |
| Password        | ********                                  |
| Service URL:    | http://WEB SITE URL/TOKENGENERATORWCF.SVC |
| TPA ID:         | TPA                                       |
|                 | Save Close                                |

- 8. Click **Save** to generate the configuration files. The files will be saved in the C:\Program Files (x86)\Relius\Admin\AUTHORIZATION\_FILES folder.
  - a. Adviceproviderclient\*.config is to be sent to the connecting party. This file is the one that you will need to reference when the web service is called so you can find that file and forward it to your development area so they can use it for connecting to the service.
  - b. Adviceproviderserver\*.config should remain in the folder in which it was created. This is the configuration file is used by the service to help authenticate the user.

# **Token Generation**

The token generation process requires a client call to the token generation web service tokengeneration.asmx. The call to this web service will include the value of the SSN or web cookie for a participant – or the ContactID for a sponsor/advisor. The identification values will be included in the <STOREDVALUE> tag in the post. The token generation process does not validate the user; it only creates a token associated with the ID that is passed in.

The <ADVICEPROVIDERCD> and <TPAID> values needed for the connection can be found in the file name of the AdviceProviderClient configuration file that you will use for the connection. For example, a file name of adviceproviderclient 1 client1.config has an AdviceProviderCd = 1 and a TPAID = client1.

The <USERNAME> value and the <PASSWORD> value can be found under the same names within the XML string in the configuration file.

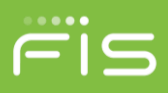

The URL of the web service can be used by replacing the .asmx name in the config file for the <SERVICEURL> with tokengenerator.asmx.

Sample Post to the tokengenerator.asmx:

```
<?xml version="1.0" encoding="utf-8"?><soap:Envelope
xmlns:soap="http://schemas.xmlsoap.org/soap/envelope/"
xmlns:xsi="http://www.w3.org/2001/XMLSchema-instance"
xmlns:xsd="http://www.w3.org/2001/XMLSchema"><soap:Header><AuthenticationHeader
xmlns="http://tempuri.org/"><UserName>STRING</UserName><Password>STRING</Password>
<TPAID>STRING</TPAID><AdviceProviderCd>STRING</AdviceProviderCd><AgentID
/></AuthenticationHeader></soap:Header><soap:Body><CreateToken
xmlns="http://tempuri.org/"><StoredValue>STRING</CreateToken
xmlns="http://tempuri.org/"><StoredValue>STRING</StoredValue></createToken
xmlns="http://tempuri.org/"><StoredValue>STRING</StoredValue></createToken
xmlns="http://tempuri.org/"><StoredValue>STRING</StoredValue></createToken
xmlns="http://tempuri.org/"><StoredValue>STRING</StoredValue></createToken
xmlns="http://tempuri.org/"><StoredValue>STRING</StoredValue></createToken></soap:B
```

### **Token Response**

The response will include a <CREATETOKENRESULT> tag that will provide the token that is required to pass into the form post for the login. The token is valid for 1 minute from the creation.

Sample Response from the tokengenerator.asmx:

```
<?xml version="1.0" encoding="utf-8"?><soap:Envelope
xmlns:soap="http://schemas.xmlsoap.org/soap/envelope/"
xmlns:xsi="http://www.w3.org/2001/XMLSchema-instance"
xmlns:xsd="http://www.w3.org/2001/XMLSchema"><soap:Header><AuthenticationHeader
xmlns="http://tempuri.org/"><UserName>STRING</UserName><Password>STRING</Password>
<TPAID>STRING</TPAID><AdviceProviderCd>STRING</AdviceProviderCd><AgentID
/></AuthenticationHeader></soap:Header><soap:Body><CreateTokenResponse
xmlns="http://tempuri.org/"><CreateTokenResult>STRING</CreateTokenResult></CreateTo
kenResponse></soap:Body></soap:Envelope>
```

# **Client to SSO Web Service**

The communication between client and the Relius SSO web service will be across HTTPS and rely on **WCF** wsHttpBinding Transport Security. The participant or sponsor ID will be passed in the soap request.

# Form Post to SSO page

After the token request, a form post will be made to the appropriate SSO page using at the client's URL. The page would be directed to one of the following:

- Participant web ...... participant Single Signon.aspx
- Sponsor web......SponsorSingleSignon.aspx
- Advisor web.....AdvSingleSignon.aspx

Include the token value returned from the token request in the post.

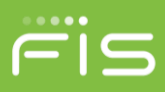

There are some optional settings that can be passed in with the form post. We would recommend that you use the <TRUELOGINPAGE> and <ERRORLOGINPAGE> settings to control the flow of the user experience. These setting include:

| <language></language>             | Valid values are ENG or SPA to identify if the web should display the English or Spanish version of the web to the user.  |
|-----------------------------------|----------------------------------------------------------------------------------------------------|
| <trueloginpage></trueloginpage>   | Pass the Return URL to take the user when they log off of the Relius site or when their session times out.                |
| <errorloginpage></errorloginpage> | Pass a URL to take the user if the login process fails. This would be a page the client has created to handle any errors. |

**Note:** For security purposes, Relius will not pass back much content in any error messages. If errors do occur, we recommend requesting assistance from Relius support to help debug any issues.

Additional settings are described later in this document. See the section called, "Optional Field Variables."

### Sample HTTP POST Request Form

The following is an example of sample HTML that illustrates the use of the token returned from the SSO web service to single sign-on into the Relius Web application:

```
<form id="PostForm"

name="PostForm"

action="https://Reliuswebsolutions.com/Login/InboundSingleSignon/"

method="POST"

target="NewWin">

<input type="hidden" name="SUTSTOKEN" value="STRING">

</form>

<script language='javascript'>

var vPostForm = document.PostForm;

window.open("","NewWin","");

var w = window.setTimeout("vPostForm.submit();", 500);

</script>");
```

# **Settings for Legacy SSO**

There are specific configuration settings that are required to enable SSO. This section provides detail regarding the implementation of the SSO feature of ReliusWeb Solutions. In addition, it identifies the configuration settings in the websettings.config file and resource strings files that need to be updated in order to utilize the SSO functionality.

### Web settings.

The following are the updates that are required to the Custom Text settings for SSO.

```
©2018 FIS and/or its subsidiaries. All Rights Reserved.
```

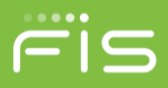

From a Relius Administration workstation, open the Web Text Customization window (*Utilities* | *VRU/Web Administration* | *Web Customization* | *Text/Language*). In the "Custom" tab, scroll down to "**Common**" and expand it. Then click the "**SSOCONTROLOPTCD**" feature. Change this setting to "Y" to allow the SSO to be used in a manner where a web UserID and password is not required in the Relius database. This option allows **SSO to be setup so that the client application is the only entry point into the Relius Web products.** 

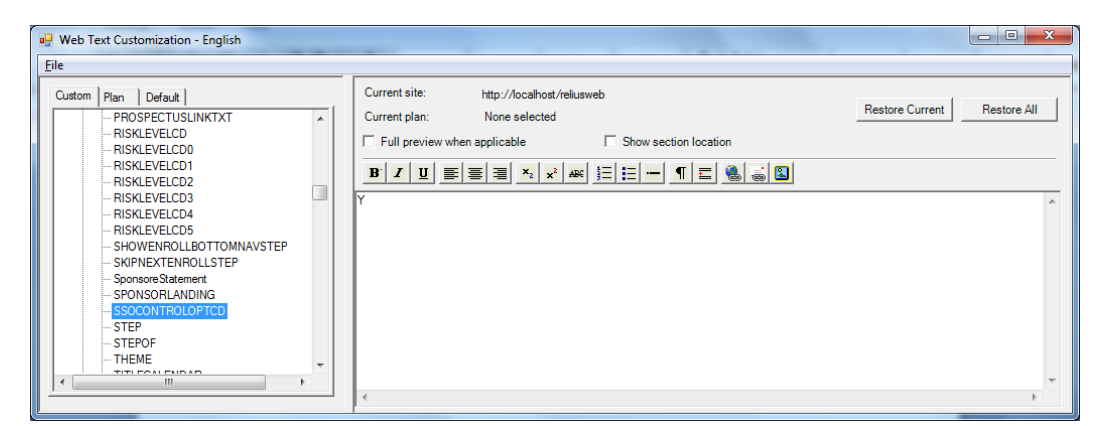

### **Optional Field Variables**

The following is a list of optional variables that can be used. Note that the names for all field variables are case-sensitive.

| name="SSNUM"            | Self explanatory                                                                                  |
|-------------------------|---------------------------------------------------------------------------------------------------|
| name="PLANID"           | Self explanatory                                                                                  |
| name="FIRSTPAGE"        | use to open first page after SSO.                                                                 |
| name="REQUESTID"        | use with DVC to open existing payroll.                                                            |
| name="DVCSUBMITFINAL"   | value excepted is URL use to take user back to this page when user has access to submit for final |
| name="DVCNOSUBMITFINAL" | same as above except user doesn't have access to submit for final                                 |
| name="PAYENDDATE"       | use to open existing DVC payroll                                                                  |
| name="PAYENDDATE"       | use to open existing DVC payroll                                                                  |
| name="PAYFREQCD"        | use to open existing DVC payroll.                                                                 |
| name="SUTSTOKEN2"       | if webcookie token was requested, use this instead.                                               |

# **TokenGenerator WSDL**

Attached to this document is a WSDL file for the token generator.

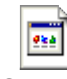

TokenGenerator.wsdl